#### คู่มือประชาชน

# การขออนุญาตขายยาแผนปัจจุบัน (ระบบ E-submission)

# 1 เข้าใช้งานระบบ E-submission อย. ผ่านทางเว็บไซต์

https://privus.fda.moph.go.th/ หรือ ด้นหาใน Google ว่า skynet

*กรณีบุคคลธรรมดา* - เลือกช่องเมนู "ประชาชน"

*กรณีนิติบุคคล* - เลือกซ่องเมนู "<mark>ผู้ประกอบการ</mark>" \*ต้องยื่นเอกสารขอเปิดสิทธิ์เข้าใช้งาน ระบบ E-submission ณ กลุ่มงานคุ้มครองผู้บริโภคฯ สสจ.พัทลุง หลังจากเจ้าหน้าที่เปิดสิทธิ์ อนุมัติแล้วจึงเข้าใช้งาน

## 2 ลงชื่อเข้าใช้งาน

*ThaiD* - สแกน QR code เพื่อยืนยันดัวตน *Digital ID* - กรอกบัญชีผู้ใช้งาน และรหัสผ่าน เพื่อยืนยันดัวตน

# 3 ลงทะเบียนสถานที่

เลือกเมนู "ผปก.ร้านยารายใหม่" → เลือกจังหวัด → เลือกเมนู "ข้อมูลสถานที่ตั้ง ลงทะเบียน (ขออนุญาตใหม่)" → กดปุ่ม "ลงทะเบียนสถานที่ตั้ง / สถานที่เก็บใหม่" กรอก ข้อมูล และแนบเอกสารให้ครบถ้วน → กดปุ่ม "บันทึกข้อมูลและส่งเรื่อง"

### ปรากฏสถานะ ลงทะเบียนสถานที่แล้ว รอส่งเรื่อง

กดปุ่ม " **●** ดูข้อมูล" → ตรวจสอบข้อมูลอีกครั้ง กดปุ่ม "ยื่นคำขอ" → ระบุอีเมลล์ และ เบอร์โทรดิดด่อ กดปุ่ม "บันทึก"

ปรากฏสถานะ ลงทะเบียนสถานที่แล้ว รอเจ้าหน้าที่อนุมัติ

\*พนักงานเจ้าหน้าที่จะตรวจสอบข้อมูลก่อนอนุมัติสถานที่ เพื่อใช้ยื่นคำขออนุญาตต่อไป

ปรากฏสถานะ อนุมัติลงทะเบียนสถานที่

# 4 ยื่นขออนุญาตและแนบเอกสาร

กดปุ่ม " ✓ กดเพื่อยื่นขออนุญาต" → เมนู "ขออนุญาตสถานที่ด้านยาแห่งใหม่" เลือก ประเภทสถานที่ → กดปุ่ม "สร้างคำขอ" → กรอกข้อมูลในแบบฟอร์มให้ครบถ้วน → กดปุ่ม "บันทึก"

### งปรากฏสถานะ รอแนบเอกสาร

- เอกสารที่ผู้ขออนุญาตต้องเตรียม
- เอกสารที่ผู้มีหน้าที่ปฏิบัติการต้องเตรียม
- เอกสารอื่น ๆ

→ กดแถบ "ส่งเรื่องพิจารณา" → ระบุอีเมลล์ และเบอร์โทรติดต่อ กดปุ่ม "บันทึก"

ง ปรากฏสถานะ ยื่นคำขอ รอเจ้าหน้าที่รับคำขอ

\*พนักงานเจ้าหน้าที่ตรวจสอบข้อมูลเอกสารก่อนอนุมัติ

งปรากฏสถานะ รอผู้ประกอบการชำระเงิน

กดปุ่ม "กดที่นี่เพื่อชำระเงิน" → ทำเครื่องหมาย ⊠ หน้ารายการ **ค่าพิจารณาคำขอฯ** 500 บาท → กดปุ่ม "ออกใบสั่งชำระตาม ม.44" → กดปุ่ม "พิมพ์ใบสั่งชำระ" หลังจากนั้นให้ เปิดแอปฯ ธนาคารเพื่อทำการสแกน QR code จ่ายเงินในใบสั่งชำระ

ง ปรากฏสถานะ ชำระค่าใช้จ่ายแล้ว อยู่ระหว่างเจ้าหน้าที่พิจารณา

\*พนักงานเจ้าหน้าที่ตรวจสอบข้อมูลการชำระเงินและนัดวัน เวลา ตรวจสถานที่จริง

🔹 ปรากฏสถานะ ยื่นคำขอ รอเจ้าหน้าที่พิจารณาคำขอและตรวจสอบสถานที่

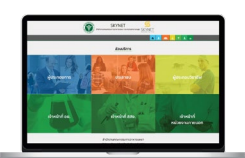

# Download แบบฟอร์มคำขอ

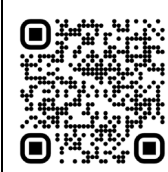

https://fdaphatthalung.com/index.php?p=drug \*ควรเตรียมเอกสารทั้งหมดให้พร้อมก่อน เข้าใช้งานระบบ E-submission

## ค่าธรรมเนียม

- ค่าพิจารณาคำขอฯ 500 บาท

ค่าธรรมเนียมใบอนุญาตขายยาแผนปัจจุบัน2,000 บาท

ค่าธรรมเนียมใบอนุญาตขายยาแผนปัจจุบัน
 เฉพาะยาบรรจุเสร็จสำหรับสัตว์ 1,000 บาท

## ระยะเวลาดำเนินการ

20 วันทำการ \*ไม่นับรวมเวลาแก้ไขเอกสาร หรือรอชำระเงิน

# ເວລາກຳກາ<del>ร</del>

วันจันทร์ - ศุกร์ (ยกเว้นวันหยุดราชการ) ตั้งแต่เวลา 08.30 - 16.30 น.

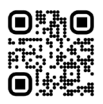

5 ตรวจสถานที่

พนักงานเจ้าหน้าที่จะดำเนินการตรวจสถานที่ตามเกณฑ์มาตรฐาน ณ สถานที่ขออนุญาตที่ ได้แจ้งไว้

\*พนักงานเจ้าหน้าที่พิจารณาเอกสารหลักฐานประกอบผลตรวจสถานที่
 ง ปรากฏสถานะ อนุมัติ รอชำระค่าธรรมเนียม

# 6 ชำระค่าธรรมเนียมและรับใบอนุญาต

กดปุ่ม "กดที่นี่เพื่อชำระเงิน" → ทำเครื่องหมาย II หน้ารายการ ค่าธรรมเนียม ใบอนุญาตขายยาแผนปัจจุบันฯ 2,000 บาท (สำหรับขายยาสัตว์ 1,000 บาท) → กดปุ่ม "ออกใบสั่งชำระตามกฎกระทรวง" → กดปุ่ม "พิมพ์ใบสั่งชำระ" หลังจากนั้นให้ เปิด แอปฯ ธนาคารเพื่อทำการสแกน QR code จ่ายเงินในใบสั่งชำระ

\*พนักงานเจ้าหน้าที่ตรวจสอบการชำระเงินก่อนอนุมัติใบอนุญาต

ปรากฏสถานะ อนุมัติ

เมื่อดำเนินการเสร็จสิ้น เจ้าหน้าที่จะติดต่อให้รับใบอนุญาต ณ กลุ่มงานคุ้มครองผู้บริโภคฯ สสจ.พัทลุง

ติดต่อ Line OA พนักงานเจ้าหน้าที่งานยา

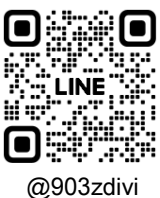

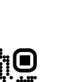

# คู่มือการขออนุญาตผ่านระบบ E-Submission

# 1 เข้าใช้งานระบบ E-submission อย. ผ่านทางเว็บไซต์

https://privus.fda.moph.go.th/ หรือ ค้นหาใน Google ว่า skynet

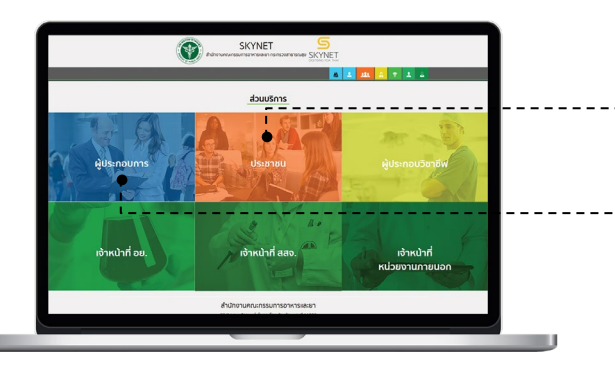

# 2 ลงชื่อเข้าใช้งาน

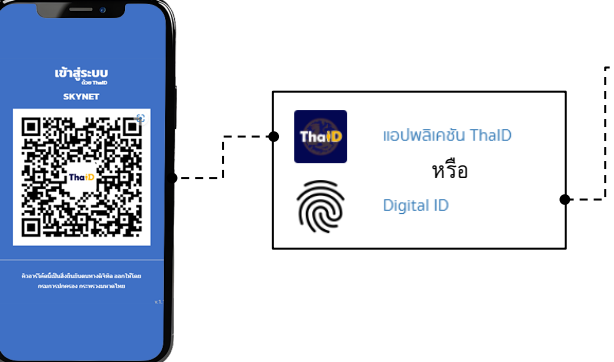

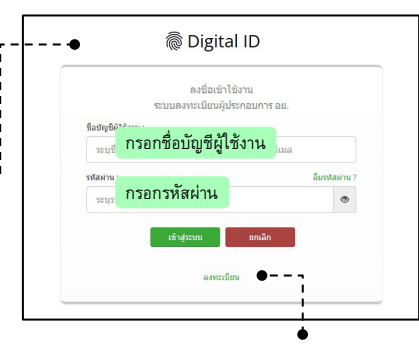

Google

skynet

*กรณีนิติบุคคล* - เลือกช่องเมนู "ผู้<u>ประกอบการ</u>" \*ต้องยื่นเอกสารขอ เปิดสิทธิ์เข้าใช้งานระบบ E-submission ณ กลุ่มงานคุ้มครองผู้บริโภคฯ สสจ.

กรณีบุคคลธรรมดา - เลือกช่องเมนู "ประชาชน"

พัทลุง หลังจากเจ้าหน้าที่เปิดสิทธิ์อนุมัติแล้วจึงเข้าใช้งาน

**U** 📀

สแกน QR code เพื่อลงชื่อเข้าใช้งาน \*ต้องติดตั้งแอปฯ ThaiD และทำการยืนยันตัวตนก่อนการใช้งาน หากยังไม่บัญชี Digital ID ให้ทำการสมัครโดยกดปุ่ม "ลงทะเบียน" จากนั้นกรอกข้อมูลและยืนยันตัวตนตามขั้นตอน

# 3 ลงทะเบียนสถานที่

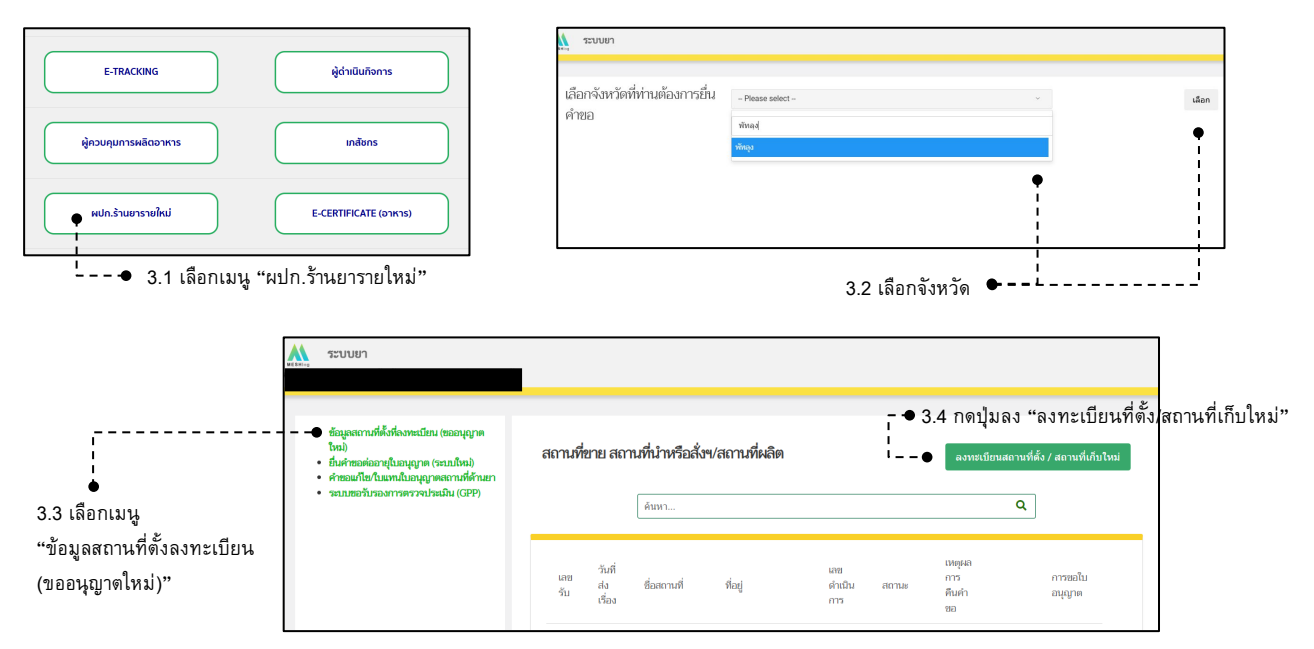

กลุ่มงานคุ้มครองผู้บริโภคและเภสัชสาธารณสุขจังหวัดพัทลุง https://fdaphatthalung.com โทร 086-3263769, 074-613127 ต่อ 104

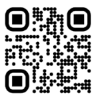

### 3.5 กรอกข้อมูลและแนบเอกสาร (สร้างคำขอ)

|                            |                                                                        |                                                                                  | I I I I I I I I I I I I I I I I I I I | มงทดกษยงงาน      |                  |      |                                                               |
|----------------------------|------------------------------------------------------------------------|----------------------------------------------------------------------------------|---------------------------------------|------------------|------------------|------|---------------------------------------------------------------|
|                            | ● ที่ตั้ง ◯ สถานที่เก็บ                                                | ให้ลงทะเบียนสถา                                                                  | านที่เก็บเพิ่มในระ                    | ะบบอีกหนึ่งสถาเ  | นที่ โดย         |      |                                                               |
|                            |                                                                        |                                                                                  |                                       |                  |                  | - •  | กดเพื่อดึงข้อมูลจากฐานข้อมูล<br>*กรณียีระวัฒระวำน้ำแนวกกว่า 1 |
| ชื่อสถานที่ (ภาษาไทย)*     | ระบุชื่อสถานที่ภ                                                       | าษาไทย                                                                           |                                       |                  |                  |      | กรอกข้อมูลอื่นๆ ด้วยตนเอง                                     |
| ชื่อสถานที่ (ภาษาอังกฤษ)   |                                                                        |                                                                                  |                                       |                  |                  |      |                                                               |
| รหัสประจำบ้าน*             |                                                                        |                                                                                  |                                       |                  |                  | ·    | ดึงข้อมูล                                                     |
| เลขที่*                    | พิมพ์ "เลขที่บ้า                                                       | น" กรณีมีเลขที่บ้าน:                                                             | มากกว่า 1 ให้ระ:                      | บุร่วมทั้งหมดโด  | ยใช้เครื่องหมา   | เย-ห | เรือ ,                                                        |
| อาตาร/ตึก                  | * กรุณากรอกคำว่                                                        | า 'อาคาร' เช่น อาคาร 1                                                           | 1                                     |                  |                  |      |                                                               |
| ชั้น                       | กรณีมีที่ตั้งในอา                                                      | เคาร/ห้างสรรพสินค้า                                                              | กรุณาระบุชั้น/เล                      | เขที่ห้อง        |                  |      |                                                               |
| ห้อง                       | *กรุณากรอกคำว่า                                                        | า 'ห้อง' เช่น ห้อง 241                                                           |                                       |                  |                  |      |                                                               |
| หมู่                       | พิมพ์ "เลขที่หมู่                                                      | " (ถ้าไม่มีให้พิมพ์ -)                                                           | )                                     |                  |                  |      |                                                               |
| <u>ଅଅମ</u>                 | พิมพ์ชื่อ "ซอย"                                                        | ' (ถ้าไม่มีให้พิมพ์ -)                                                           |                                       |                  |                  |      |                                                               |
| ถนน                        | พิมพ์ชื่อ "ถนน'                                                        | ' (ถ้าไม่มีให้พิมพ์ -)                                                           |                                       |                  |                  |      |                                                               |
| จังหวัด*                   | Please select                                                          |                                                                                  |                                       |                  |                  |      | ~                                                             |
| เขต/อำเภอ*                 | Please select                                                          |                                                                                  |                                       |                  |                  |      | ~                                                             |
| แขวง/ตำบล*                 | Please select                                                          |                                                                                  |                                       |                  |                  |      | ~                                                             |
| รทัสไปรษณีย์*              |                                                                        |                                                                                  |                                       |                  |                  |      |                                                               |
| โทรศัพท์*                  | พิมพ์ "เบอร์โทร                                                        | รติดต่อ" (ถ้าไม่มีให้ที                                                          | ง้มพ์ -) ตัวอย่าง                     | 0828181954       |                  |      |                                                               |
| โทรศัพท์มือถือ             | พิมพ์ "เบอร์โทร                                                        | รดิดต่อ" (ถ้าไม่มีให้ท์                                                          | ง้มพ์ -) ตัวอย่าง                     | 0828181954       |                  |      |                                                               |
| โทรสาร                     |                                                                        |                                                                                  |                                       |                  |                  |      |                                                               |
| latitude(ถ้าไม่มีใส่ 00) * | พิมพ์ "เลขละดิ                                                         | จูด" ตัวอย่าง 14.12                                                              | 3456                                  |                  |                  |      |                                                               |
| longitude(ถ้าไม่มีใส่ 00)* | พิมพ์ "เลขลอง                                                          | ติจูด" ตัวอย่าง 100.                                                             | 123456                                |                  |                  |      |                                                               |
|                            | รายการเอกสารไ<br>ไฟล์ PDF เท่านั้น ข<br>กรุณาแนบสำเน<br>รับรองสำเนาถูก | ไฟล์แนบ (Attachi<br><mark>นาดไม่เกิน 50 MB.</mark><br>าทะเบียนบ้านสถาร<br>ต้อง ) | ments)<br>นที่ตั้งร้าน (พร้           | อม               |                  |      |                                                               |
|                            | •                                                                      |                                                                                  | พิมพ์ "ชื่อสถาน                       | ที่" -ทะเบียนบ้า | าน ตัวอย่าง ร้าง | นยาท | เดสอบ-ทะเบียนบ้าน                                             |
|                            | * โปรดระบุชื่อ                                                         | ไฟล์                                                                             | โปรดระบุ                              | เชื่อไฟล์        |                  |      |                                                               |
|                            | Choose File                                                            | No file chosen                                                                   | ชื่อไฟล์ (F<br>Name)                  | ile              |                  |      | ລນ (Delete)                                                   |
|                            | ● กดแนบ                                                                | "ไฟล์สแกนสำเนาท                                                                  | ะเบียนบ้าน" (po                       | f เท่านั้น)      |                  |      |                                                               |
|                            |                                                                        | เพื่                                                                             | มเอกสารแนบ (Attac                     | ch files)        |                  |      |                                                               |

ปรากฏสถานะ ลงทะเบียนสถานที่แล้ว รอส่งเรื่อง

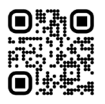

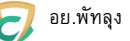

## 3.6 ยื่นคำขอพิจารณาสถานที่

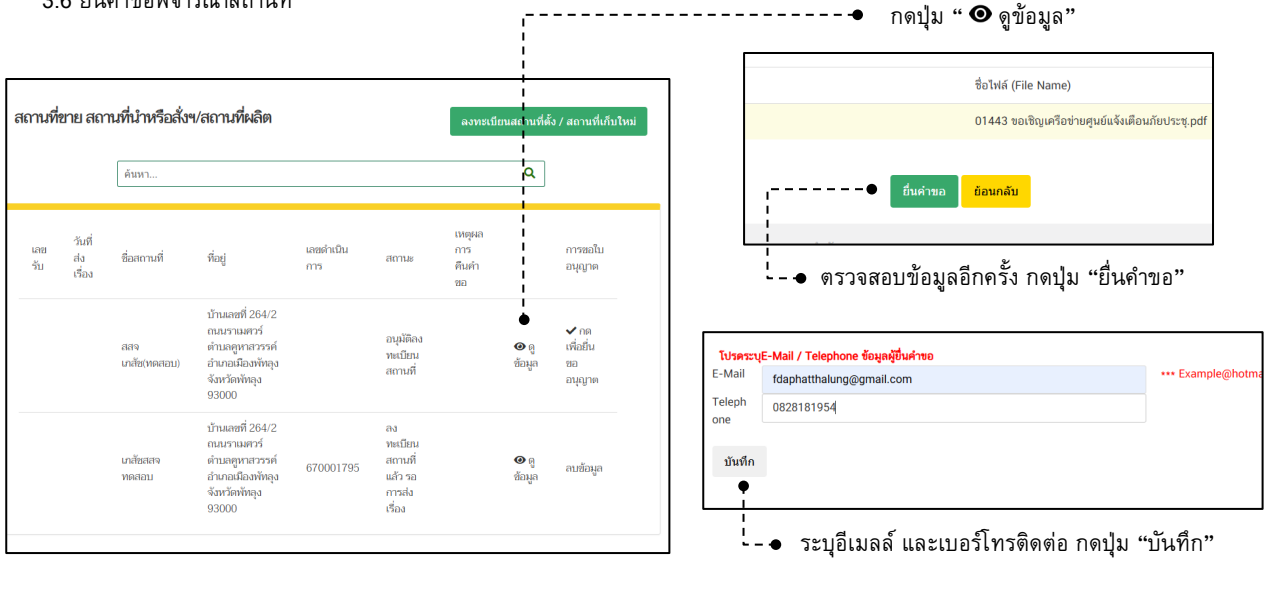

ปรากฏสถานะ ลงทะเบียนสถานที่แล้ว รอเจ้าหน้าที่อนุมัติ

\*พนักงานเจ้าหน้าที่จะตรวจสอบข้อมูลก่อนอนุมัติสถานที่ เพื่อใช้ยื่นคำขออนุญาตต่อไป

ปรากฏสถานะ อนุมัติลงทะเบียนสถานที่

# 4 ยื่นขออนุญาตและแนบเอกสาร

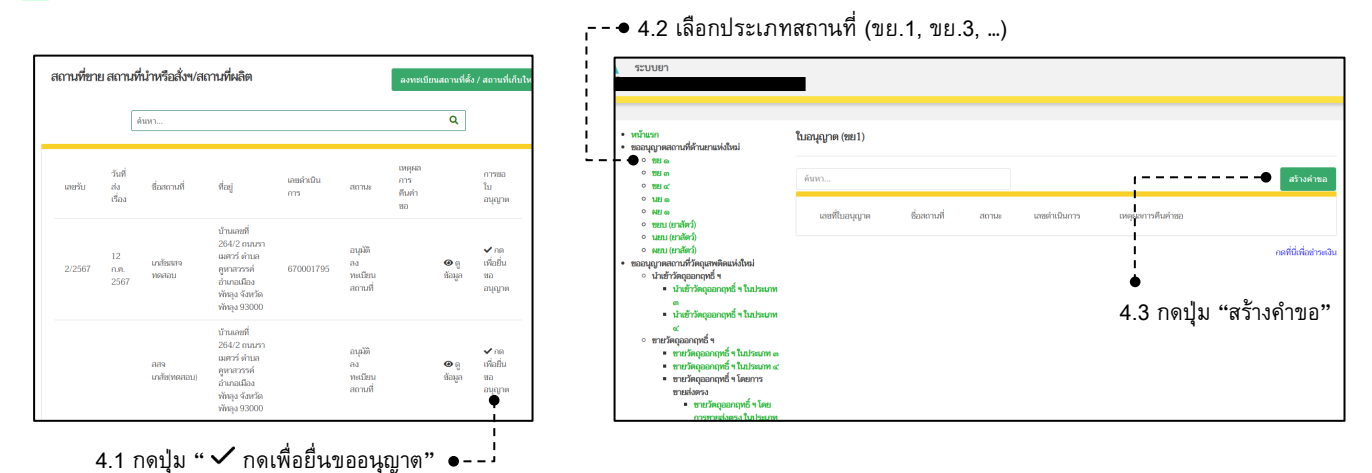

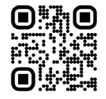

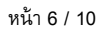

อย.พัทลุง

| nnaedenbergen<br>sanudiks<br>sanudiks<br>s                                                                                               | nnaedenbergen<br>sanualfun<br>bereinen bereinen<br>seinen bereinen<br>seinen bereinen seinen erstellen meilen einen<br>seinen bereinen<br>seinen bereinen seinen erstellen meilen einen<br>seinen bereinen seinen erstellen meilen einen<br>seinen bereinen seinen erstellen meilen einen<br>seinen bereinen seinen erstellen meilen einen<br>seinen bereinen seinen erstellen meilen einen<br>seinen bereinen seinen erstellen meilen einen<br>seinen bereinen seinen erstellen meilen einen seinen<br>seinen bereinen seinen erstellen meilen einen seinen erstellen meilen erstellen meilen erstellen erstellen meilen erstellen erstellen erstellen erstellen erstellen erstellen erstellen erstellen erstellen erstellen erstellen erstellen erste                                                                                                    |                                                                     |                            |                            |                   |                                            |                                 |                               |              |
|----------------------------------------------------------------------------------------------------|----------------------------------------------------------------------------------------------------|---------------------------------------------------------------------|----------------------------|----------------------------|-------------------|--------------------------------------------|---------------------------------|-------------------------------|--------------|
| annufika<br>bioonsharger:<br>methodsharger filesources for biology<br>methodsharger filesources of the biology<br>methodsharger filesources of the biology<br>methodsh                                                                                                    | anudrás buouda egen se elemente element                                                                                                    | รายละเอียดข้อมูล                                                    |                            |                            |                   |                                            |                                 |                               |              |
| biomangers:<br>biomangers:<br>bioma                                                                                                    | biothomages:<br>biothomages:<br>bi                                                                                                    | สถานที่ตั้ง                                                         |                            |                            |                   |                                            |                                 |                               |              |
| bionthaugur:<br>markedbauers indudations<br>indudations<br>markedbauers indudations<br>indudations<br>markedbauers indudations<br>indudations<br>markedbauers indudations<br>indudations<br>markedbauers indudations<br>markedbauers indudations<br>markedbauers indudations<br>markedbauers indudations<br>markedbauers indudations<br>markedbauers indudations<br>markedbauers indudations<br>markedbauers indudations<br>markedbauers indudations<br>markedbauers indudations<br>markedbauers indudations<br>markedbauers indudations<br>markedbauers indudations<br>markedbauers inducations<br>markedbauers inducations<br>mar                                                                                                    | <pre>biountary re:</pre>                                                                                                    |                                                                     |                            |                            |                   |                                            |                                 |                               |              |
| Angenerative and angenerative and angenerative and angenerative angenerative and angenerative and angenerative angenerative angen                                                                                                    | metalene for handen metalene handen metalene metalene handen metalene handene                                                                                                    | ประเภทใบอนุญาต :                                                    |                            | ขายยาแผนปัจจุ              | บัน               |                                            |                                 |                               |              |
| han e e dage of dage of dage                                                                                                    | han en effetten en en en en en en en en en en en en e                                                                                                    | ชื่อผู้รับอนุญาต (ชื่อบุคคล/นิติบ<br>เอาประวัดตัวประชาวราย ( พาเบีย | ୍ୱାନନର) :<br>"""ମିଟିଧରରର ( |                            |                   |                                            |                                 |                               |              |
| unanden.<br>meisen den ansament<br>meisen den ansament                                                                                                    | uunder.<br>meiner in werden in her in her in h                                                                                                    | เลขบระจาตวบระชาชน / ทะเบย<br>บัตรประจำตัวผู้เสียกาษี เลขที่ :       | หนดบุคคล /                 |                            |                   |                                            |                                 |                               |              |
| andvalande in the second fue of the second fue of the second fue o                                                                                                    | amenden for function of the second for the second for the second f                                                                                                    | ณ สถานที่ชื่อ :                                                     |                            | เภสัชสสจ ทดสะ              | บบ                |                                            |                                 |                               |              |
| 2642 που τουπτά ήπωλικα ματάπτη ή ήπωλα μά ήπωλα μα ήμωτή ήπως ματάπτη ήπως θατά που ήπως θατά που ήπως θατα που ήπ                                                                                                    | <pre>plant:</pre>                                                                                                    | เลขรหัสประจำบ้านของสถานที่                                          | :                          | 12345678                   |                   |                                            |                                 |                               |              |
| <pre>www.www.www.www.www.www.www.www.www.ww</pre>                                                                                                    | menerodalis::::::::::::::::::::::::::::::::::::                                                                                                    | อยู่เลขที่ :                                                        |                            | 264/2 ถนน รา               | เมศวร์ ตำบล/แขวง  | คูหาสวรรค์ อำเภอ/เขต                       | ค เมืองพัทลุง จังหวั            | ด พัทลุง 93000                |              |
| millioning     wdg     0.00000000     wdg     0.00000000       seq.gildifiturunuksiksiltuiginutuunsiksiksiltuiginutuuksiksiksiltui     milli winniginutuussiksiksiltuiginutuuksiksiksiltui       terset     sequentise     milli winniginutuussiksiksiltuiginutuuksiksiksiltui       terset     sequentise     milli winniginutuussiksiksiltuiginutuuksiksiksi       terset     sequentise     milli winniginutuussiksiksiltuiginutuuksiksiksi       terset     sequentise     milli winniginuussiksiksi       sequentise     sequentise     milli winniginuussiksiksi       sequentise     sequentise     sequentise       sequentise     sequentise     sequentise       sequentise     sequentise     sequentise       sequentise     sequentise     sequentise       sequentise     sequentise     sequentise       sequentise     sequentise     sequentise       sequentise     sequentise     sequentise       sequentise     sequentise     sequentise       sequentise     sequentise     sequentise       sequentise     sequentise     sequentise       sequentise     sequentise     sequentise       sequentise     sequentise     sequentise       sequentise     sequentise     sequentise       sequentise     sequentise     sex                                                                                                    | manualization     mail     mail     mail     mail       set gi [ di Xi 11114 di finiti lui finiti lu                                                                                                    | โทรศัพท์/มือถือ :<br>R!!                                            |                            |                            |                   |                                            |                                 |                               |              |
| sel gi la fi un su si fi un su si fi un su su su su su su su su su su su su su                                                                                                    | seljų lažininsusis kultu į įšini tu namo<br>metri:<br>seljų lažininsusis kultu į įšini tu namo<br>metri:<br>selietai kultu į įšini tu namo<br>seljų metrika kultu į įšini tu namo<br>seljų metrika kultu į įšini tu namo<br>seljų metrika kultu į įšini tu namo<br>seljų metrika kultu į įšini tu namo<br>seljų metrika kultu į įšini tu namo<br>seljų metrika kultu į įšini tu namo<br>seljų metrika kultu į įšini tu namo<br>seljų metrika kultu į įšini tu namo<br>seljų metrika kultu į įšini tu namo<br>seljų metrika kultu į įšini tu namo<br>seljų tu namo<br>seljų metrika kultu į įšini tu namo<br>seljų metrika kultu į įšini tu namo<br>seljų metrika kultu į įšini tu namo<br>seljų tu namo<br>seljų tu namo<br>seljų metrika kultu į įšini tu namo<br>seljų tu namo<br>seljų tu namo<br>s                                                                                                    | E-mail :<br>ข้อมลภมิศาสตร์ :                                        |                            | ລະຫີຈທ                     | 0.0000000000      | ลองจิจด                                    | 0.0000000000                    | )                             |              |
| sayığı fağılmına udu va kultura fanını<br>bandı:<br>bandı: | satikiji faituunsuksikultukijanuuturaanaa<br>heeste<br>heeste<br>isenaa<br>markeetinkeenee<br>isenaa<br>isenaaa<br>isenaa<br>isenaa<br>isenaa<br>isenaaaa<br>isenaaaaa<br>isenaa<br>isen                                                                                                    |                                                                     |                            | <b>.</b>                   |                   | u                                          |                                 |                               |              |
| Breeks,                                                                                                    | Sevent:   Sevent: กออกเองบัตงประชาวณ   Bandbordsdates   Sevent:   Sevent:                                                                                                    | ระบุผู้ได้รับการแต่ง                                                | าตั้งเป็นผู้ต              | ดำเนินกิจการ               | i<br> -● ne<br>*x | งปุ่ม "ค้นหาผู้ดำเนิ<br>เากไม่พบข้อมูลกรุเ | เนฯ" ระบบจะดึ<br>ณาแจ้งเจ้าหน้า | ึ่งข้อมูลอายุ ที่อยู่ม<br>ที่ | มาให้        |
| anaverantore in razina si na jezina i zena su ka jezina i zena su ka jezina i zena su                                                                                                    | อายุสามาระการและเขาะการและของการและสมของประชาชน อายุสามาระบารสมของสมของสมของสมของสมของสมของสมของสมของ                                                                                                    | ข้าพเจ้า :                                                          |                            |                            |                   |                                            | ¥                               |                               | <b>A</b>     |
| ngeon:::::::::::::::::::::::::::::::::::                                                                                                    | augentine       Ruivijie       Ruivijie         Saturniku       Ruivijie       Ruivijie         Saturniku       Imalia       Imalia         Saturniku       Imalia       Imalia         Saturniku       Imalia       Imalia         Saturniku       Imalia       Imalia         Saturniku       Imalia       Imalia         augentine       Imalia       Imalia         augentine       Imalia       Imalia         saturniku       Imalia       Imalia         saturniku       Imalia       Imalia         saturniku       Imalia       Imalia         saturniku       Imalia       Imalia         saturniku       Imalia       Imalia         saturniku       Imalia       Imalia         saturniku       Imalia       Imalia         saturniku       Imalia       Imalia         saturniku       Imalia       Imalia         saturniku       Imalia       Imalia         saturniku       Imalia       Imalia         saturniku       Imalia       Imalia         saturniku       Imalia       Imalia         saturniku       Imalia       Imalia                                                                                                    | เสขบระจาดวบระชาชน :                                                 | กรอกเลขบ                   | ตรประชาชน                  | ด้นหาผู้ดำเนินฯ   | อายุ                                       | สญชาต                           | พิมพระบุ "สญช                 | าติ"         |
| มาสามารมหายมาราชสาม<br>ราชแก้ก<br>ราชแก้ก<br>ราชแก้ก<br>ราชแก้ก<br>ราชแก้ก<br>ราชแก้ก<br>ราชแก้ก<br>ราชแก้ก<br>ราชแก้ก<br>ราชแก้ก<br>ราชแก้ก<br>ราชแก้ก<br>ราชแก้ก<br>ราชแก้ก<br>รางการไม่มีสามารที่เก็บ ให้เลือก "ไม่มีสามารที่เก็บ" กลามู่ม "เพิ่ม"<br>รางการที่เป็นอาการรายเอาสามมีกลามไป<br>รางการที่เป็นอาการรายเอาสามมีกลามไป<br>รางการที่เป็นอาการรายเอาสามมีกลามไป<br>รางการที่เป็นอาการรายเอาสามมีกลามไป<br>รางการที่เป็นอาการรายเอาสามมีกลามไป<br>รางการที่เป็นอาการรายเอาสามมีกลามไป<br>รางการที่เป็นอาการรายเอาสามมีกลามไป<br>รางการที่เป็นอาการรายเอาสามมีกลามไป<br>รางการที่เป็นอาการรายเอาสามมีกลามไป<br>รางการที่ไป<br>รางการที่ไป<br>รางการที่เป็นอาการรายเอาสามมีกลามไป<br>รางการที่ไป<br>รางการที่ไป<br>รา                                                                                                    | มาสถานสมม:<br>มาสถานสมม:<br>มาสถานที่หม่าย<br>มาสถานที่หม่าย<br>มาสถานที่าย<br>มาสถานที่าย<br>มาสถานที่งกานที่หม่าย<br>มาสถานที่หม่าย<br>มาสถานที่หม่าย<br>มาสถานที่งกานที่าย<br>มาสถานที่หม่าย<br>มาสถานที่งกานที่งกานที่าย<br>มาสานที่งกานที่งกานที่งกานที่งกานที่งกานที่งกานที่าย<br>มาสานที่งกานที่งกานที่งกานที่งกานที่งกานที่าย<br>มาสานที่งกานที่งกานที่งกานที่าย<br>มาสานที่งกานที่งกานที่งกานที่งกานที่งกานที่าย<br>มาสานที่งกานที่งกานที่งกานที่าย<br>มาสานที่งกานที่งกานที่งกานที่งกานที่งกานที่าย<br>มาสานที่งกานที่งกานที่งกานที่าย<br>มาสานที่งกานที่าย<br>มาสานที่งกานที่งกานที่งกานที่งกานที่าย<br>มาส                                                                                                    | อยู่เลขที่ :<br>โพรสังคร์ (ถือสือ :                                 |                            |                            |                   |                                            |                                 |                               |              |
| angenehors taranga wijimini angenehors taranga angenehors taranga angenehors angenehors taranga angenehors taranga angenehors t                                                                                                    | มนการทรงสมารสะสมาร           อางมี           อางมี                                                                                                    | E-mail                                                              | พิวเพ็สื่                  | ด "อีเบลล์"                |                   |                                            |                                 |                               |              |
| າງຊາຍ ແລະ ແລະ ແລະ ແລະ ແລະ ແລະ ແລະ ແລະ ແລະ ແລະ                                                                                                    | ອງອາດອະນາສາຍ<br>ອາດຍີ<br>ອາດຍີ<br>ອາດຍີ<br>ອະເມີດການທີ່ເກັບຍາ ບາກໂພມີສດານທີ່ເກັບ ໄດ້ເຮືອກ "ໃນມີສດານທີ່ເກັບ" ຄາປູນ "ເຫັນ<br>ອະເມີດການທີ່ເບັນ<br>ອະເມີດ<br>ອະເມີດ                                                                                                    |                                                                     | 1100111                    | 0 0 00 01 01               |                   |                                            |                                 |                               |              |
| เราสมโต                                                                                                    | <ul> <li>๑ เราะสถานที่เป็นระมางคระของสารของสารของสา<br/>สารขุดสารของสารของสา<br/>สารขุดสารของสารของสารของสารของสารของสารของสารของสารของสารของสารของสารของสารของสารของสารของสารของสารของสารของสารของสารของสารของสารของสารของสารของสารของสารของสารของสารของสารของสารของสารของสารของสารของสารของสารของสารของสารของสารของสารของสารของสารของสารข<br/>สารขุดสารของสารของสารของสารของสารของสารของสารของสารของสารของสารของสารของสารของสารของสารของสารของสารของสารของสารของสารของสารของสารของสารของสารของสารของสารของสารของสารของสารของสารของสารของสารของสารของสารของสารของสารของสารของสารของสารของสารของสา<br/>สารขุดสารของสารของ</li></ul>                                                                                                    | ระบุลักษณะการประกอบการขา                                            | ยยา                        |                            |                   |                                            |                                 |                               |              |
| Index   Set Ganudidu future Set Ganudidu future Set Ganu                                                                                                    | Index   Set for undfulful production and status   Set for undfulful production and status   Set for undful for undful production and status   Set for undful for undful for undful to the for undful undful for undful undful for undful undful undfu                                                                                                    | 🛛 ขายปลีก                                                           |                            |                            |                   |                                            |                                 |                               |              |
|                                                                                                    | ระบุลักานที่เก็บยา    มาตามีหน้าปัญชีมและการรรณสารสนมมีหน้ามัน   ระบุลักานที่เก็บยา    มากาไม่มีสถานที่เก็บ ให้เลือก "ไม่มีสถานที่เก็บ"   ระบุลักานที่เก็บยา    มากาไม่มีสถานที่เก็บ ให้เลือก "ไม่มีสถานที่เก็บ"   ระบุลักานที่เก็บยา    มากาไม่มีสถานที่เก็บ ให้เลือก "ไม่มีสถานที่เก็บ"   ระบุลักานที่เก็บยา    มากาไม่มีสถานที่เก็บ ให้เลือก "ไม่มีสถานที่เก็บ"   ระบุลักานที่เก็บ    มาการระบุลักานที่เก็บ   ระบุลักานที่เก็บ    มาการระบุลักานที่เก็บ   ระบุลักานที่เก็บ    มาการระบุลักานที่เก็บ   ระบุลักานที่เก็บ   มาการระบุลักานที่เก็บ   ระบุลักานที่เก็บ   ระบุลักานที่เก็บ   ระบุลักานที่เก็บ   ระบุลักานที่เก็บ   ระบุลักานที่เก็บ   ระบุลักานที่เก็บ   ระบุลักานที่เก็บ   ระบุลักานที่เก็บ   ระบุลักานที่เก็บ   ระบุลักานที่เก็บ   ระบุลักานที่เก็บ ระบุลักานที่เก็บ ระบุลัการระบุ "เอยบัตรายระ"    ระบุลักานที่เก็บ ระบุลักานที่เก็บ  ระบุลัการระบุ "เอยบัตรายระ"    ระบุลังานที่เก็บ ระบุลัการระบุ "เอยบัตรายสายางานที่เก็บ  ระบุลานที่เก็บ    ระบุลังานที่เก็บ  ระบุลานที่เกีบ  ระบุลานที่เกีบ  ระบุลานที่เก็บ ระบุลานที่เกีบ    ระบุลานที่เกีบ ระบุลานที่เกีบ ระบุลานที่เกีบ  ระบุลานที่เกีบ  ระบุลานที่เกีบ ระบุลานที่เกีบ  ระบุลานที่เกีบ  ระบุลานที่เกีบ  ระบุลานที่เกีบ ระบุลานที่เกีบ  ระบุลานที่เกีบ  ระบุลานที่เกีบ ระบุลานที่เกีบ  ระบุลานที่เกีบ  ระบุลานที่า                                                                                                    | □ enerda                                                            |                            |                            |                   |                                            |                                 |                               |              |
| มนุญาสาราสารกฎร์มองการารมองการกอบสารการม<br>รอยุสถานที่ไม่ในยา<br>มและการที่อย่าง::::::::::::::::::::::::::::::::::::                                                                                                    | ระบุสถามหนึ่งมีของการของงารของอางครองอางคม<br>ระบุสถามหนึ่งโบยา<br>ม แกงที่ช่อใน:<br>ม แกงที่ช่อใน:<br>ม แกงที่ง่อใน:<br>ม แกงที่ง่อใน:<br>ม แกงที่ง่อใน                                                                                                    | U Y IERO                                                            |                            |                            |                   |                                            |                                 |                               |              |
| ระบุสถานที่ไม่โบยา <ul> <li>พากไม่มีสถานที่เกีย ให้เลือก "ไม่มีสถานที่เกีย"</li> <li>เหล่ม</li> <li>แสลางส์เง่น</li> <li>เหล่ม</li> <li>เหล่ม</li> <li< th=""><th>ระบุสถานที่ไม่โบยา งากไม่มีสถานที่เก็บ ได้เลือก "ไม่มีสถานที่เก็บ" กดบุ่ม "เพิ่ม"</th><th>🗆 บรุงยาสาหรบผูบวยเฉ</th><th>พาะราย(เฉพาะข</th><th>ายบลกเทานน)</th><th></th><th></th><th></th><th></th><th></th></li<></ul>                                                                                                    | ระบุสถานที่ไม่โบยา งากไม่มีสถานที่เก็บ ได้เลือก "ไม่มีสถานที่เก็บ" กดบุ่ม "เพิ่ม"                                                                                                    | 🗆 บรุงยาสาหรบผูบวยเฉ                                                | พาะราย(เฉพาะข              | ายบลกเทานน)                |                   |                                            |                                 |                               |              |
| ระบุสถานที่เก็บยา              าาาาไม่มีสถานที่เก็บ ให้เลือก "ไม่มีสถานที่เก็บ"             คปุม "เพิ่ม"             • • • • • • • • • • • • •                                                                                                    | ระบุลุกานที่เก็บยา<br>เมลลางที่หม่งยะ<br>แมลลางที่หม่งยะ<br>แมลลางที่หม่งยะ<br>แมลลางที่หม่งยะ<br>และกงที่หม่ง<br>และกงที่หม่ง<br>และกงที่หม่ง<br>และกงที่หม่ง<br>และกงที่หม่ง<br>เมลลางกงที่หม่ง<br>เมลลางกงกงที่หม่ง<br>เมลลางกงที่หม่ง<br>เมลลางกงกงที่หม่ง<br>เมลลางกงกงที่หม่ง<br>เมลลางกงกงกงกงกงกงกงกงกงกงกงกงกงกงกงกงกงกง                                                                                                    |                                                                     |                            |                            |                   |                                            |                                 |                               |              |
| ระบุสถานที่เก็บยา<br>ม แกาส์ชื่อมัน::<br>ม แตาส์ชื่อมัน::<br>ม แตาส์ชื่อมัน::<br>ม แตาส์ชื่อมัน::<br>ม แตาส์ชื่อมัน::<br>ม แต่สามระหว่าน แกาส์ชื่ม<br>                                                                                                    | ระบุสถานที่เก็บยา <ul> <li>หากไม่มีสถานที่เก็บ ให้เลือก "ไม่มีสถานที่เก็บ"</li> <li>(ห่ม</li> <li>และหลังสามา สถาส์ที่ม</li> <li>(ห่ม</li> <li>และหลังสามา สถาส์ที่ม</li> <li>(ห่ม</li> <li>และหลังสามา สถาส์ที่ม</li> <li>(ห่ม</li> <li>และหลังสามา สถาส์ที่ม</li> <li>(ห่ม</li> <li>(หม</li> <li>(หม</li> <li>(ห่ม</li> <li>(หม</li> <li>(หม<th></th><th></th><th></th><th></th><th></th><th></th><th></th><th></th></li></ul>                                                                                                    |                                                                     |                            |                            |                   |                                            |                                 |                               |              |
| ระบุรีเรา ไม่ที่มาไปไป                                                                                                    | ระบุริเมา เปลายงกับ<br>และการค้องกับ:<br>"และการค้องกับ<br>และการค้องกับ<br>และการค้องกับ<br>และการค้องกับ<br>และการค้องกับ<br>เริ่ม<br>การค่าง<br>การค่าง<br>การการค่าง<br>การการค่าง<br>การการค่าง<br>การการค่าง<br>การการค่าง<br>การการค่าง<br>การการค่าง<br>การการการการการการการการการการการการการก                                                                                                    | d d                                                                 |                            |                            | 1                 |                                            |                                 |                               |              |
| ม และกร์ชัมที่: บริเมาะหรับระสามาม เสามร์หมีบ<br>และกร์ชัมที่: บริเมาะหรับระสามาม เสามร์หมีบ<br>และกรรรมรู้รู้มีหน้าที่ปฏิบัติการ<br>สมให้ ขึ้งสถานที่กับ<br>ระบุผู้รู้มีหน้าที่ปฏิบัติการ<br>สมโหกประที่หมางคราง<br>สมโหกประที่หมางครางครางครางครางครางครางครางครางครางคร                                                                                                    | ม แการ์ที่ขึ้มขึ้น:<br>และการ์ที่ขึ้มขึ้น<br>และการ์ที่ขึ้ม<br>และการ์ที่ขึ้ม<br>เมื่อละการ์กับ<br>มันสถาบริการ์<br>เป็น<br>มันสถาบริการ์<br>เป็น<br>เป็นน<br>เป็น<br>เป็น<br>เป็น<br>เป็น<br>เป็น<br>เป็น<br>เป็น<br>เป็น<br>เป็น | ระบุสถานทเกบยา                                                      | 5                          | *หากไม่มีสถาง              | นที่เก็บ ให้เลือก | เ "ไม่มีสถานที่เก็บ                        | "                               | กดปุ่ม "เพิ่                  | ມ" ●         |
| แสนางแนนน์   แสนางแนนน์ เมือบ   เท็ม   แสนางแนนน์                                                                                                    | เหมาะสายสายสายสายสายสายสายสายสายสายสายสายสายส                                                                                                    | ณ สถานที่ที่จเอ็น                                                   |                            | . s                        |                   |                                            |                                 |                               | •            |
| สถาห้สโรงรำสำนัน สามพีมี<br>ผู้แตร้ :                                                                                                    | สถางสถางสังกับ และเหลือ<br>มีเทศที่:<br>มายางที่หรือ<br>1 โบลิงสามที่กับ<br>1 โบลิงสามที่กับ<br>1 โบลิงสามที่กับ<br>1 โบลิงสามที่การ<br>1 โบลิงสามที่การ<br>1 เกิมไม่ "กรวจสอบข้อมูล"                                                                                                    | EN EIEL INFRICEIUN III :                                            | ไม่มีสถานที่               | เก็บ                       |                   |                                            |                                 |                               | (พิ่ม        |
| Indianal indianal indiana indiana i                                                                                                    | ระบุผู้มีหารี:<br>เกาะสิ่งกับ<br>เกาะสิ่งกับ<br>เป็นสถานต่างับ<br>เราะมุผู้มีหาร้างที่ปฏิบัติการ<br>เลยโลกประที่ที่ปฏิบัติการ<br>เลยโลกประที่ที่ปฏิบัติการ<br>เลยโลกประที่ที่ประบา<br>เหน่ง<br>เหน่งสายกร้าน<br>เหน่งระบุ "เลขโมชาวราชน"<br>เอาระละบร่อมูล<br>เหน่งสายกร้าน<br>เหน่งระบุ "เลขโบประกอบ"<br>พิมพ์ระบุ "เลขโบประกอบ"<br>เหน่ง<br>เหน่ง<br>เหน่งระบุ "เลขโบประกอบ"<br>เหน่ง<br>เหน่งระบุ "เลขโบประกอบ"<br>เหน่ง<br>เหน่ง<br>เหน่งระบุ "เลขโบประกอบ"<br>เหน่ง<br>เหน่งระบุ "เลขโบประกอบ"<br>เหน่ง<br>เหน่งระบุ "เลขโบประกอบ"<br>เหน่ง<br>เหน่ง<br>เหน่ง<br>เหน่ง<br>เหน่งระบุ "เลขโบประกอบ"<br>เหน่ง<br>เหน่งระบุ "เลขโบประกอบ"<br>เหน่ง<br>เหน่ง<br>เหน่งระบุ "เลขโบประกอบ"<br>เหน่ง<br>เหน่งระบุ "เลขโบประกอบ"<br>เหน่งระบุ "เลขโบประกอบ"<br>เหน่ง<br>เหน่งระบุ "เลขโบประกอบ"<br>เหน่งระบุ "เลขโบประกอบ"<br>เหน่งระบุ "เลขโบประบุ "เลขโบประบุ "นน่งระบุ "                                                                                                    | ลขรหัสประจำบ้าน สถานที่เก็บ                                         |                            |                            |                   |                                            |                                 |                               |              |
|                                                                                                    | ระบาที่ระบาทรงที่เป็น                                                                                                    | :<br>อยู่เลขเพี่ :                                                  | _                          |                            |                   |                                            |                                 |                               |              |
| เหน่าหังหมือโอโอ       เหน่า     ช้องกางที่งับ     ที่อยู่       เหน่า     ช้องกางที่งับ     ที่อยู่       เหน่า     เม่มลงกางกับ     -       ระบุผู้มีมีหน้าที่ปฏิบัติการ     กอปุ่ม "ตรวจสอบข้อมูล"                                                                                                    | เหลงหังเมือนัง                                                                                                    | ยอูแายท .<br>โทรศัพท์ :                                             | -                          |                            |                   |                                            |                                 |                               |              |
| ระบุผู้มีหน้าที่ปฏิบัติการ ตามที่หน้ม ชื่อผู้ ระบุผู้มีหน้าที่ปฏิบัติการ ตามที่หว่าร่าด้างก่อยายน พิมพ์ระบุ "เลขบัตรประชาชน" ตารวจสอบข้อมูล                                                                                                    | กลับ ชื่อสางกล์เก็บ ที่ยู่<br>มมัลงางกล์เก็บ ที่ยู่<br>ธระบุผู้มีวีหน้าที่ปฏิบัติการ<br>สามัครประราชทั่งประชาชาน พิมพ์ระบุ "เลขบัตรประชาชาน" ตรวจสอบข้อมูล"                                                                                                    | งกงศัพท์ขออือ                                                       | -                          |                            |                   |                                            |                                 |                               |              |
| ຄຳເມ         ຄຳເມ         ຄຳເມ           1         ໄມໂລຕາກທີ່ກັບ         -         ເອີດເມີດັດ           ຮະບູຜູ້ນັກກັກຈື່ມ         -         ເອີດເມີດັດ           ສະພິສາກສຳຄັນ         ທີມທ໌ຮະບູ "ເລຍນັ້ອລຸປຣະຫຼາຍມູ"         ເອກສະພິສາມ           ສະພິສາກສຳຄັນ         ທີມທ໌ຮະບູ "ເລຍນັ້ອລຸປຣະຫຼາຍມູ"         ເອກສະພິສາມ           ເອມເຊຍງາຍປະຄອດທີ່ເອກສາມ         ທີມທ໌ຮະບູ "ເລຍງ ໃນປະຮະດອມ"         ເອກສະພິສາມ           ເອມເຊຍງາຍປະຄອດທີ່ເອກສາມ         ທີມທ໌ຮະບູ "ເລຍງ ໃນປະຮະດອມ"         ເອກສະພູຄອມ           ເອມເຊຍງາຍປະຄອດທີ່ເອກສາມ         ທີມທ໌ຮະບູ "ເລຍງ ໃນປະຮະດອມ"         ເອກສະພູຄອມ           ເອມເຊຍງາຍປະຄອດທີ່ເອກສາມ         ທີມທ໌ຮະບູ "ເລຍງ ໃນປະຮະດອມ"         ເອກສະພູຄອມ           ເອມເຊຍງາຍປະຄອນຜູ້ມີກາກ         ທີ່ສະຫຼາຍອມຜູ້ມີກາກ         ເອກສະພູຄອມ           ເອມເຊຍງາຍປະການ         ເອກສະພູຄອມ         ເອກສະພູຄອມ           ເອກສະພູຄອມຜູ້ມີກາກ         ເອກສະພູຄອມ         ເອກສະພູຄອມ           ເອກສະພູຄອມ         (ເອຍສົມສົມ         ເອກສະພູຄອມ         ເອກສະພູຄອມ           ເອກສະພູຄອມ         (ເອກສອມ         ເອກສະພູຄອມ         ເອກສະພູຄອມ           ເອກສະພູຄອມ         (ເອກສອມ         (ເອກສະພູຄອມ         ເອກສະພູຄອມ           ເອກສະພູຄອມ         (ເອກສອມ         (ເອກສະພູອມ         (ເອກສະພູອມ                                                                                                    | And Sacrondifu fait          1       ไม่มีสารางไปใน       -       If and the second fait       If and the second fait         SEL_L_L_L_L_L_L_L_L_L_L_L_L_L_L_L_L_L_L_                                                                                                    |                                                                     | -                          |                            |                   |                                            |                                 |                               |              |
| htili blaamadidu fulgijiii fanns   htil blaamadidu felgi     Szyljjjjihrijfijjjifiinis     Szyljjjihrijfijjjifiinis     Szyljjjihrijfijjifiinis     Innju "ersseaušaya"     Najviszy "žunačansan"     Najviszy "žunačansan"     Najviszy "žunačansan"     Najviszy "čaulou     Najviszy "čaulou     Najviszy "čaulou     Najviszy "čaulou     Najviszy "čaulou     Najviszy "čaulou     Najviszy "čaulou     Najviszy "čaulou     Najviszy "caulou     Najviszy "čaulou     Najviszy "caulou     Najviszy "caulou<                                                                                                    | fráu dearradivíu vági     i biskonnálňu •                                                                                                    |                                                                     |                            |                            |                   |                                            |                                 |                               |              |
| 1 ไม่สถางส์งาัน          1 ไม่สถางส์งาัน       เรียงกลังกัน         5ะบุผู้มีหน้าที่ไปฏิบัติการ       กลปุ่ม "ตรวจสอบข้อมูล"         สตบ้องประจำตัวประชาชน       พิมพ์ระบุ "เลขบัตรประชาชน"         เหล่องกลังที่       พิมพ์ระบุ "เลขบัตรประชาชน"         เหล่องกลังที่       พิมพ์ระบุ "เลขบัตรประชาชน"         เหล่องกลังที่       พิมพ์ระบุ "เลขบบประกอบ"         • กลปุ่ม "เพิ่ม"       ตะงานสถุด         เหล่องกลังที่       เของกลอบข้อมูลจะกลังกลอบข้องกลังที่         รสมุวะกล่างกร (เวลาปฏิบัติการ ของผู้มีหน้าที่       พิมพ์ระบุ "เวลาทำการ"         ปฏิบัติการ)       (กรยมิตชื่อ)       รรรงสอบข้องกลังที่         (กรยมิตชื่อ)       (รรรงสอบข้องกลังที่         (กรยมิตชื่อ)       (รรมอนุญกต         เป็นอนุกระบุ "เวลาทำการ"       เป็นหน่ารหกรร                                                                                                    | 1 ໄມສິດການທີ່ານີ້ - ເຊີ ແຫ່ກັບ<br>Sະປູຢູ່ຊື່ມີກາ້າ ທີ່ມີຢູ່ຊື່ງມີຫຼືກາກ ເຄີຍ ຄາມສາດ<br>ສະໜ້ອກປາຈາກັກນ້ຳ ເຊິ່ງມີຫຼືກັງ ເຊິ່ງມີກາງ ເຊິ່ງ<br>ແສະພັກກາສາມີ ເຊິ່ງມີຫຼືກັງ ເຊິ່ງ<br>ໂລຍູບູກສາປາລາຍມາລາວກາສາມານໂມລຸມູງຫາງສາມແຫ່ກາງ<br>ເຫລິ່ງມີເຫຼືອງ ແຫຼງມີກາງ ແລະມີກາງກາງ ເຊິ່ງ<br>ເຫລິ່ງມີເຫຼືອງ ແຫຼງມີກາງ ແລະມີກາງກາງ ເຊິ່ງ<br>ເຊິ່ງແລະບູດູການ<br>ເຊິ່ງແລະບູດູການ<br>ເຊິ່ງແລະບູດູການ<br>ເຊິ່ງແລະບູດູການ<br>ເຊິ່ງແລະບູດູການ<br>ເຊິ່ງແລະບູດູການ<br>ເຊິ່ງແລະບູດູການ<br>ເຊິ່ງແລະບູດູການ<br>ເຊິ່ງແລະບູດູການ<br>ເຊິ່ງແລະບູດູການ<br>ເຊິ່ງແລະບູດູການ<br>ເຊິ່ງແລະບູດູການ<br>ເຊິ່ງແລະບູດູການ<br>ເຊິ່ງແລະບູດູການ<br>ເຊິ່ງແລະບູດູການ<br>ເຊິ່ງແຫ່ກາງ<br>ເຊິ່ງແລະບູດູການ<br>ເຊິ່ງແລະບູດູການ<br>ເຊິ່ງແລະບູດູດູດູດູດູດູດູດູດູດູດູດູດູດູດູດູດູດູດ                                                                                                    | สำดับ ชื่อสถานที่เก็บ                                               |                            | ที่อยู่                    |                   |                                            |                                 |                               |              |
| ระบุผู้มีหน้าที่ปฏิบัติการ<br>ละมัคงประจำดับประชาชน" (เลขบัตรประชาชน" (เราะเสอบข้อมูล")<br>เละมัณลังกรักขึ้น พิมพ์ระบุ "เลขโบประกอบ"<br>คิมม "เพิ่ม"<br>• เริ่ม<br>รักรับ<br>เ หนึ่ง ข้อ-นาแสกุล แตบโครประจำดับประชาชน ใบอนุญาตประกอบวิชาซีพบลัยกรรมแตที<br>เ หนึ่ง ข้อ-นาแสกุล แตบโครประจำดับประชาชน ใบอนุญาตประกอบวิชาซีพบลัยกรรมแตที<br>เ หนึ่ง ข้อ-นาแสกุล แตบโครประจำดับประชาชน ใบอนุญาตประกอบวิชาซีพบลัยกรรมแตที<br>เ หนึ่ง ข้อ-นาแสกุล แตบโครประจำดับประชาชน ใบอนุญาตประกอบวิชาซีพบลัยกรรมแตที<br>เ หนึ่ง ข้อ-นาแสกุล แตบโครประจำตับประชาชน ใบอนุญาตประกอบวิชาซีพบลัยกรรมแตที<br>เ หนึ่ง ข้อ-นาแสกุล แตบโครประจำตับประชาชน ใบอนุญาตประกอบวิชาซีพบลัยกรรมแตที<br>เ หนึ่ง ข้อ-นาแสกุล แตบโครประจำตับประชาชน ใบอนุญาตประกอบวิชาซีพบลัยกรรมแตที<br>เ หนึ่ง ข้อ-นาแสกุล แตบโครประจำตับประชาชน ใบอนุญาตประกอบวิชาซีพบลัยกรรมแตที<br>เ หนึ่ง ข้อ-นาแสกุล แตบโครประจำตับประชาชน ใบอนุญาตประกอบวิชาซีพบลัยกรรมแตที<br>เ หนึ่ง ข้อ-นาแสกุล แตบโครประจำตับประชาชน ใบอนุญาตประกอบวิชาซีพบลัยกรรมแตที<br>เ หนึ่ง ข้อ-นาแสกุล เกตบโครประชาชน ใบอนุญาตประกอบวิชาซีพบลัยกรรมแตที<br>เ หนึ่ง ข้อ-นาแสกุล เกตบโครประชาชน ใบอนุญาตประกอบวิชาซีพบลัยกรรมแตที<br>เมษาตาง (เวลาปฏิปัติการ ของผู้มีหน้าที่ ที่มาที่ระบุ "เวลาทำการ"<br>เป็นโต กัญนี้มีการ<br><b>เป็นที่กา</b> เว่นที่กา                                                                                                    | ระบุผู้มีหน้าที่ปฏิบัติการ<br>สมหัคมรงหัสมรงทอม พิมพ์ระบุ "เลขบัตรประชาชน" (กรรรงสอบข้อมูล"                                                                                                    | 1 ไม่มีสถานที่เก็ร                                                  | Ц                          | -                          |                   |                                            |                                 |                               | 🛃 ิลบที่เก็บ |
| ระบุผู้มีหน้าที่ปฏิบัติการ<br>สะมัครประจำดับประชาชน พิมพ์ระบุ "เลขบัตรประชาชน" ดรวงสอบข้อมูล<br>พิมพ์ระบุ "เลขบัตรประชาชน" ดรวงสอบข้อมูล<br>พิมพ์ระบุ "เลขโบประกอบ"<br>• กิตปุ่ม "เห็ม"<br>• เพิ่ม<br>ถึง<br>ถึง<br>ถึง<br>ถึง<br>ถึง<br>ถึง<br>ถึง<br>ถึง                                                                                                    | ระบุผู้มีหน้าที่ปฏิบัติการ<br>สะมัคงประชาชน พิมพ์ระบุ "เลขบัตรประชาชน" ตรรวงสอบป้อมูล<br>ครรวงสอบข้อมูล<br>พิมพ์ระบุ "เลขบัตรประชาชน" ตรรวงสอบข้อมูล<br>เลยมักสัตรชื่น พิมพ์ระบุ "เลขโบประกอบ"<br>• เพิ่ม<br>ที่ส่น แล้นการชื่น ซื่อ-นามสกุล และปัตรประชาชน ไปอนุญาตประกอบวิชาชีพบลัชกรรมและที่<br>เพิ่ม หรื่ง<br>ที่ส่น แล้นการชื่น ซื่อ-นามสกุล และปัตรประชาชน ไปอนุญาตประกอบวิชาชีพบลัชกรรมและที่<br>เพิ่ม หรื่ง<br>ครับสนุญาต<br>(ลายมือชื่อ) (สายมีบูปัติการ ของผู้มีหน้าที่<br>(ลายมือชื่อ) (สายมีบูปัตรรง<br>(ลายมือชื่อ) (สายมีบูปัตรงงารงาน เป็นหน้ารายการ<br>(ลายมือชื่อ) (สายมีบูปัตรงาง<br>เมื่นหน้ารายการ                                                                                                    |                                                                     |                            |                            |                   |                                            |                                 |                               |              |
| ระบุผู้มีหน้าที่ปฏิบัติการ<br>สะมัควประชาชน พิมพ์ระบุ "ชั่นเกลัซกร" ซึ่ง<br>โลยมันสังกาชั้น พิมพ์ระบุ "ชั่นเกลัซกร" ซึ่ง<br>เม่า<br>เม่า<br>- • • • • • • • • • • • • • • • • • • •                                                                                                    | ระบุผู้มีหน้าที่ปฏิบัติการ<br>สะมัคงประทังกัประชาชน พิมพ์ระบุ "เลขบัตรประชาชน" ตรวลสอบข้อมูล<br>พิมพ์ระบุ "สันเกลัชกร" ซ่<br>เอเมินฟลากซ้น พิมพ์ระบุ "เลขโบประกอบ"<br>• กญ่ม "เพิ่ม"<br>• กญ่ม "เพิ่ม"<br>• กับ<br>• กญ่ม "เพิ่ม"<br>• กับ<br>• กับ                                                                                                    |                                                                     |                            |                            |                   |                                            |                                 |                               |              |
| <ul> <li>รัง นี้ กลบุ่ม "สรวจสอบข้อมู่ม"</li></ul>                                                                                                    | <ul> <li>รัง รัง กลุปุม "ตรวจสอบข้อมูล"</li></ul>                                                                                                    | ระบุผู้มีหน้าที่ปภิบัต                                              | ิจิการ                     |                            |                   |                                            |                                 | Ŷ                             |              |
| <ul> <li>สะบัตรประชาชน พิมพ์ระบุ "เลขบัตรประชาชน"</li> <li>แผม้มเสียกซื้ม พิมพ์ระบุ "ชั้นเกลัชกร" ชื่อ</li> <li>แผม้มเสียกซื้ม พิมพ์ระบุ "ชั้นเกลัชกร" ชื่อ</li> <li>และมันสมทร้าน เรียกรรมและที่</li> <li>(รับ</li> <li>รับขั้น</li> <li>รับขั้น</li>     &lt;</ul>                                                                                                    | แผนโหงประชายง พิมพ์ระบุ "เลขบัตรประชาชน" ตรวลสอบข้อมูล                                                                                                    | ุ<br>คญ                                                             |                            |                            |                   |                                            | ุกดปุ่ม "                       | ตรวจสอบขอมูล"                 | •            |
| โดยมีเกล้าหาชั้น พิมพ์ระบุ "ขึ้นเภสัชกร" ชื่อ<br>Luauqamentaman2ชาซีพ เหล้ากรวมเลขที่<br>; -● กดปุ่ม "เพิ่ม"<br>• เหิ่น<br>กลับการขึ้น เกล้ายกรชื้น ชื่อ-นามลกูล เลขมัครประจำตัวประชาชน ใบอนุญาตประกอบวิชาซีพบกลังกรวมเลขที่<br>เกม<br>ค.ยามัคราง<br>ค.ยามัคราง<br>ค.ยามัคราง<br>เลยมุลากประชาชน ใบอนุญาตประกอบวิชาซีพบกลังกรวมเลขที่<br>เลยมุลากประชาชน ใบอนุญาตประกอบวิชาซีพบกลังกรวมเลขที่<br>เลยมุลากประชาชน ใบอนุญาตประกอบวิชาซีพบกลังกรวมเลขที่<br>เลยมุลากประชาชน ใบอนุญาตประกอบวิชาซีพบกลังกรวมเลขที่<br>เมิ่มพีการ)<br>(ลายมือชื่อ)<br>(ลายมือชื่อ)<br>(ลายมือชื่อ)<br>(ลายมือชื่อ)<br>(ลายมือชื่อ)<br>(ลายมือชื่อ)<br>(ลายมือชื่อ)<br>(ลายมือชื่อ)<br>(สายมีเลยชื่อ)<br>(ลายมือชื่อ)<br>(สายมีเลยชื่อ)<br>(สายมีเลยชื่อ)<br>(สายสายชายา)<br>(สายสายชายา)<br>(สายสายชายา)<br>(สายชายา)<br>(สายชา                                                                                                    | โดยมีมาสังกาสั้ม<br>พิมพ์ระบุ "ชั้นเกลัชการ" ซึ่ง<br>เมลบุญาตประกอบวิชาชิพ เกลังการสมเสซท์<br>                                                                                                    | ลขบัตรประจำตัวประชาชน                                               | พิมพ์ระ                    | ะบุ "เลขบัตรป <sup>.</sup> | ระชาชน"           |                                            |                                 |                               | าวจสอบข้อมูล |
| <ul> <li>แลบุญาตประกอบวิชาชีพ เกล้ยกรรมเลชที่</li></ul>                                                                                                    | นอนุญาตประกอบวิชาชีพ เคล้ากรรมเลชที่<br>- → กดปุ่ม "เพิ่ม"<br>• เหิ่ม<br>ถ้าตับ เคล้ากรชื้น ชื่อ-นามสฤด เสบัครประจำดันประทายบ ใบอนุญาตประกอบวิชาชีพบคล้ากรรมเลชที่<br>เ หนึ่ง ชื่อ-นามสฤด เสบัครประจำดันประทายบ ใบอนุญาตประกอบวิชาชีพบคล้ากรรมเลชที่<br>เ หนึ่ง ชื่อ-นามสฤด เสบัครประจำดันประทายบ ใบอนุญาตประกอบวิชาชีพบคล้ากรรมเลชที่<br>เ หนึ่ง ชื่อ-นามสฤด เสบัครประจำดันประทายบ ใบอนุญาตประกอบวิชาชีพบคล้ากรรมเลชที่<br>เ หนึ่ง เชิง<br>สมุเวลาทำการ (เวลาปฏิบัติการ ของผู้มีมีหน้าที่<br>(ลายมือชื่อ) (ลายมือชื่อ) (ลายมือชื่อ)<br>(ลายมือชื่อ) (ลับหน้ารายการ<br>คิญปุ่ม "บันทึก"<br>คิมหน้ารายการ                                                                                                    | โดยมีเภสัชกรชั้น 🕅                                                  | มพ์ระบุ "ชั้น              | แภสัชกร"                   | ชื่อ              |                                            |                                 |                               |              |
| <ul> <li>แลมนุญาตประกอบไขาชิพ เครียกรรมเลยที</li></ul>                                                                                                    | ม่อนุญาตประกอบวิชาชิง เกลียกรรมเสซที<br>• • • • • • • • • • • • • • • • • • •                                                                                                     |                                                                     |                            |                            |                   |                                            |                                 |                               |              |
| การการการการการการการการการการการการการก                                                                                                    | ค.ค.กุมุม "เพม" รักลับ เกล่ยกรชั้น ชื่อ-นามสกุล เลชบัตรประจำตัวประชาชน ใบอนุญาตประกอบวิชาชีพนเสียกรรมเลชที่<br>เกมั่ง เลยบุณาทำการ (นลามฏิบัติการ ของผู้มีหน้าที่<br>ปฏิบัติการ) (เลายมือชื่อ) (เลายมือชื่อ) (เลายมือชื่อ) (เลายมือชื่อ) (เลายมือชื่อ) (เลายมือชื่อ) (เลายมือชื่อ)                                                                                                    | ใบอนุญาตประกอบวิชาชีพ เภสั                                          | ชกรรมเลขที่                | พิมพ์ระบุ "                | เลขใบประกอบ       | "                                          |                                 |                               |              |
| <ul> <li>เห็น</li> <li>เห็น</li> <li>เห็น</li> <li>เห็น</li> <li>เห็น</li> <li>เห็น</li> <li>เห็น</li> <li>เป็อ-นามสกุล</li> <li>เสบัครประจำดัวประชาณ ใบอนุญาตประกอบวิชาชีพบเสียกรรมเลขที</li> <li>เอาเมือบิติการ ของผู้มีหน้าที่</li> <li>เลายมือชื่อ)</li> <li>(ลายมือชื่อ)</li> <li>(ลายมือชื่อ)</li> <li>(ลายมือชื่อ)</li> <li>(ลายมือชื่อ)</li> <li>(ลายมือชื่อ)</li> <li>เป็อบัติการ</li> </ul>                                                                                                    | <ul> <li>เห็น</li> <li>เห็น</li> <l< td=""><td>r −● กดปุ่ม "เพิ่ม"</td><td></td><td></td><td></td><td></td><td></td><td></td><td></td></l<></ul>                                                                                                    | r −● กดปุ่ม "เพิ่ม"                                                 |                            |                            |                   |                                            |                                 |                               |              |
| รักลับ เกลียมหมือ<br>เ หม่ง ซื่อ-นามสกุล เลขมัครประจำดัวประชาชน ใบอนุญาตประกอบวิชาชีพมเลขียกรรมเลขที่<br>เอนุเวลาทำการ (เวลาปฏิบัติการ ของผู้มีหน้าที่<br>ปฏิบัติการ) (เลายมือชื่อ) (เลายมือชื่อ) (เลายมูอชื่อ) (เลายมูอชื่อ) (เลายมอชื่อ) (เลายมอชื่อ) (เลายมอชื่อ) (เลายมอชื่อ) (เลายมอชื่อ) (เลายมอชื่อ) (เลายมอชื่อ) (เลายมอชื่อ) (เลายมอชื่อ) (เลายมอชื่อ) (เลายมอชื่อ) (เลายมอชื่อ) (เลายมอชื่อ) (เลายมอชื่อ) (เลายอชี่อ) (เลายอชี่อ) (เลายอชี่อ) (เลายอชี่อ) (เลายอชี่อ) (เลายอชี่อ) (เลายอชี่อ) (เลายอชี่อ) (เลายอชี่อ) (เลายอชี่อ) (เลายอชี่อ) (เลายอชี่อ) (เลายอชี่อ) (เลายอชี่อ) (เลายอชี่อ) (เลายอชี่อ) (เลายอชี่อ) (เลายอชี่อ) (เลายอชี่อ) (เลายอชี่อ) (เลายอชี่อ) (เลายอชี่                                                                                                    | รักลับ หลังารขึ้น ซื่อ-นามสกุล เลขมัครประจำดัวประชาลบ ใบอนุญาตประกอบวิชาชีพบเลี้ขกรรมเลขที่<br>เ หนึ่ง ซื่อ-นามลุกุล เลขมัครประจำดัวประชาลบ ใบอนุญาตประกอบวิชาชีพบเลี้ขกรรมเลขที่<br>เอนุเฉลาทำการ (เวลาปฏิบัติการ ของผู้มีหน้าที่<br>มฏิบัติการ)<br>(ลายมือชื่อ) ผู้รับอนุญาต<br>เลายมือชื่อ) ผู้รับอนุญาต<br>กดปุ่ม "บันทึก"<br>เม้าเห็ก กลับหน่ารายการ                                                                                                    | • เพิ่ม                                                             |                            |                            |                   |                                            |                                 |                               |              |
| รักษับ เกลียกรชื่ม ซื่อ-นามสกุล เลขมัครประจำดัวประชาชน ใบอนุญาตประกอบวิชาชีพแกลัขกรรมและที่<br>เ หนึ่ง ซื้อ-นามัญบัติการ ของผู้มีหน้าที่<br>ปฏิบัติการ)<br>(ลายมือชื่อ)ผู้รับอนุญาต<br>(ลายมือชื่อ)ผู้รับอนุญาต                                                                                                    | รักษัม เกลียกรชั้ม ซื่อ-นามสกุล เลขมัครประจำดัวประชาชน ในอนุญาตประกอบวิชาชีพบเสียกรรมแลยที่<br>เ หนึ่ง ซื้อ-นามสกุล เลขมัครประจำดัวประชาชน ในอนุญาตประกอบวิชาชีพบเสียกรรมแลยที่<br>สะบุเฉลาทำการ (เวลาปฏิบัติการ ของผู้มีหน้าที่<br>มฏิบัติการ)<br>(ลายมือชื่อ) ผู้รับอนุญาต<br>(ลายมือชื่อ) ผู้รับอนุญาต<br>กดปุ่ม "บันทึก"<br>(สายมึงชี้อ) กลับหน่ารายการ                                                                                                    |                                                                     |                            |                            |                   |                                            |                                 |                               |              |
| ม หมง ได้ สมข้อมูล<br>ระบุเฉลาทำการ (เวลาปฏิบัติการ ของผู้มีหน้าที่<br>ปฏิบัติการ)          (ลายมือชื่อ)       ผู้รับอนุญาต         (ลายมือชื่อ)       ผู้รับอนุญาต         เมื่อนที่การ       กดปุ่ม "บันทึก"                                                                                                    | 1 ทมง<br>ระบุเวลาทำการ (เวลาปฏิบัติการ ของผู้มีหน้าที่<br>ปฏิบัติการ)<br>(ลายมือชื่อ)<br>(ลายมือชื่อ)<br>(สายมือชื่อ)<br>(สายมีอชื่อ)<br>(สายมือชื่อ)<br>(สายมือชื่อ)<br>(สายมือชื่อ)<br>(สายมือชื่อ)<br>(สายมือชื่อ)<br>(สายมือชื่อ)<br>(สายมือชื่อ)<br>(สายมือชื่อ)<br>(สายมือชื่อ)<br>(สายมือชื่อ)<br>(สายมีอชื่อ)<br>(สายมือชื่อ)<br>(สายมีอชื่อ)<br>(สายมีอชิ่อ)<br>(สายมีอชิ่อ)<br>(สายมีอชิ่อ)<br>(สาย)<br>(สายมีอชิ่อ)<br>(สายมีอชิ่อ)<br>(สายมีอชิ่อ)<br>(สายมีอชิ่อ)<br>(สายมีอชิ่อ)<br>(สายมีอชิ่อ)<br>(สายมีอชิ่อ)<br>(สายมีอชิ่อ)<br>(สายอชิ่อ)<br>(สายอชิ่อ)<br>(สาย)<br>(สายอชิ่อ)<br>(สายอชิ่อ)<br>(สายอชิ่อ)<br>(สาย)<br>(สายอชิ่อ)<br>(สายอชิ่อ)<br>(สายอชิ่อ)<br>(สาย)<br>(สายอชิ่อ)<br>(สายอชิ่อ)<br>(สายอชิ่อ)<br>(สาย)<br>(สายอชิ่อ)<br>(สายอชิ่อ)<br>(สายอชิ่อ)<br>(สาย)<br>(สายอชิ่อ)<br>(สายอชิ่อ)<br>(สายอชิ่อ)<br>(สาย)<br>(สายอชิ่อ)<br>(สายอชิ่อ)<br>(สายอชิ่อ)<br>(สาย)<br>(สายอชิ่อ)<br>(สายอชิ่อ)<br>(สายอชิ่อ)<br>(สายอชิ่อ)<br>(สายอชิ่อ)<br>(สายอช                                                                                                    | ลำดับ เภสัชกรชั้น                                                   |                            | ชื่อ-นามสกุล               | ເລຫ               | <i>เ</i> ตรประจำตัวประชาชน                 | ใบอนุญาตประกอ                   | บวิชาชีพเภสัชกรรมเลขที่       |              |
| ระบุณาทำการ (มลาปฏิบัติการ ของผู้มีหน้าที่<br>ปฏิบัติการ)<br>(ลายมือชื่อ)<br>(สายมือชื่อ)<br>(สายมือชื่อ)                                                                                                    | ระบุณาทำการ (มลาปฏิบัติการ ของผู้มีหน้าที่<br>ปฏิบัติการ)<br>(ลายมือชื่อ)ผู้รับอนุญาต<br>                                                                                                    | เ หนือ                                                              |                            |                            |                   |                                            |                                 |                               | 🗹 สบขอมูล    |
| ระบุเวลาทำการ (เวลาปฏิบัติการ ของผู้มีหน้าที่<br>ปฏิบัติการ)<br>(ลายมือชื่อ)<br>(สายมือชื่อ)<br>(สายมือชื่อ)                                                                                                    | ระบุณาทำการ (มลาปฏิบัติการ ของผู้มีหน้าที่<br>ปฏิบัติการ)<br>(ลายมือชื่อ)ผู้รับอนุญาต<br>กดปุ่ม "บันทึก"<br>                                                                                                    |                                                                     |                            |                            |                   |                                            |                                 |                               |              |
| ระบุณราทำการ (มลาปฏิบัติการ ของผู้มีหน้าที่<br>ปฏิบัติการ)<br>(ลายมือชื่อ)<br>(สายมือชื่อ)<br>(สายมือชื่อ)                                                                                                    | ระบุณาทำการ (มลาปฏิบัติการ ของผู้มีหน้าที่<br>ปฏิบัติการ)<br>(ลายมือชื่อ)ผู้รับอนุญาต<br>กดปุ่ม "บันทึก"<br>กดปุ่ม "บันทึก"                                                                                                    |                                                                     |                            |                            |                   |                                            |                                 |                               |              |
| แก้บัลิการ)       (ลายมือชื่อ)     ผู้รับอนุญาต       เล่าหน้ารายการ                                                                                                    | เม่ามัลการ)       (กายมือชื่อ)     ผู้รับอนุญาต       เกิยมีอชื่อ)     ผู้รับอนุญาต                                                                                                    | ระบเวลาทำการ (เวลาปกิบัติกา                                         | ร ของผ้มีหน้าที่           | พิมพ์ระบ                   | "ເວລາກຳກາร"       |                                            |                                 |                               |              |
| (ลายมือชื่อ)<br>ุ่ ุกดปุ่ม "บันทึก"<br>•<br>บันพึก กลับหน้ารายการ                                                                                                    | (ลายมือชื่อ)<br>● กดปุ่ม "บันทึก"<br>•<br>บันทึก กลับหน้ารายการ                                                                                                    | ปฏิบัติการ)                                                         | u                          |                            |                   |                                            |                                 |                               |              |
| (ลายมือชื่อ)<br>คิกดปุ่ม "บันทึก"<br>•<br>บันพึก กลับหน้ารายการ                                                                                                    | (ลายมือชื่อ)<br>                                                                                                    |                                                                     |                            |                            |                   |                                            |                                 |                               |              |
| (ลายมือชื่อ)<br>คิกดุปุ่ม "บันทึก"<br>•<br>บันทึก กลับหน้ารายการ                                                                                                    | (ลายมือชื่อ)<br>→ กดปุ่ม "บันทึก"<br>•<br>บันทึก กลับหน้ารายการ                                                                                                    |                                                                     |                            |                            |                   |                                            |                                 |                               |              |
| (ลายมือชื่อ)                                                                                                    | (ลายมือชื่อ)                                                                                                    |                                                                     |                            |                            |                   |                                            |                                 |                               |              |
| ● กดปุ่ม "บันทึก"<br>●<br>บันทึก กลับหน้ารายการ                                                                                                    | รา กิตปุ่ม "บันทึก"<br>●<br>บันทึก กลับหน้ารายการ                                                                                                    |                                                                     |                            | (ลายมือ                    | ชื่อ)             |                                            |                                 |                               | ผู้รับอนุญาต |
| + ● กดปุ่ม "บันทึก"<br>●<br>บันทึก กลับหน้ารายการ                                                                                                    | ร ● กดปุ่ม "บันทึก"<br>●<br>ขันทึก กลับหน้ารายการ                                                                                                    |                                                                     |                            | (01 1242)                  |                   |                                            |                                 |                               |              |
| + ● กดปุ่ม "บันทึก"<br>●<br>บันทึก กลับหน้ารายการ                                                                                                    | า ● กดปุ่ม "บันทึก"<br>•<br>บันทึก กลับหน้ารายการ                                                                                                    |                                                                     |                            |                            |                   |                                            |                                 |                               |              |
| ขันพึก กลับหน้ารายการ                                                                                                    | บันทึก กลับหน้ารายการ                                                                                                    |                                                                     |                            |                            |                   | <b>-</b> กดเ'่ม                            | เ "บันทึก"                      |                               |              |
| มันทึก กลับหน้ารายการ<br>-                                                                                                    | •<br>บันทึก กลับหน้ารายการ                                                                                                    |                                                                     |                            |                            |                   |                                            | 2                               |                               |              |
| ี่บันทึก <mark>กลับหน้ารายการ</mark>                                                                                                    | บันทึก กลับหน้ารายการ                                                                                                    |                                                                     |                            |                            | _                 |                                            |                                 |                               |              |
|                                                                                                    |                                                                                                    |                                                                     |                            |                            | บัน               | ที่ก กลับหน้ารายการ                        |                                 |                               |              |
|                                                                                                    |                                                                                                    |                                                                     |                            |                            |                   |                                            | -                               |                               |              |
| ♦ ปรากฏสถานะ รอแหบเอกสาร                                                                                                    |                                                                                                    | 1                                                                   |                            |                            | du                |                                            |                                 |                               | /            |

กลุ่มงานคุ้มครองผู้บริโภคและเภสัชสาธารณสุขจังหวัดพัทลุง https://fdaphatthalung.com โทร 086-3263769, 074-613127 ต่อ 104

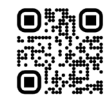

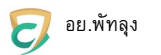

#### 4.4 แนบเอกสาร

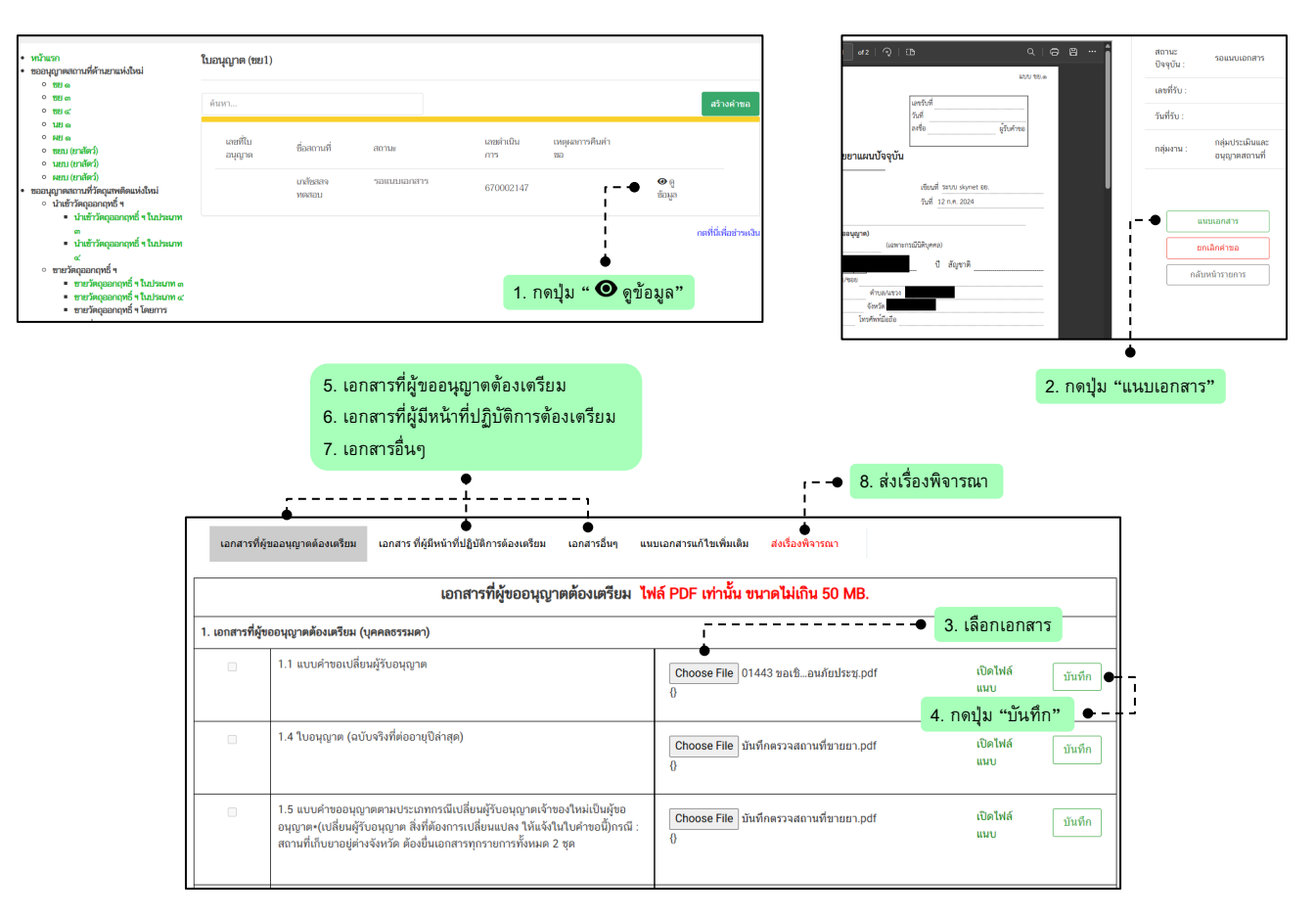

#### หลังจากส่งเรื่องพิจารณา จะปรากฏกล่องโต้ตอบระบุอีเมลล์ และเบอร์โทรติดต่อ

| โปรดระบุE-Mail    | / Telephone ข้อมูลผู้ยื่นคำขอ                                     |                         |
|-------------------|-------------------------------------------------------------------|-------------------------|
| E-Mail            | พิมพ์ระบุ "อีเมลล์" <sup>(</sup> า่ามี Email มากกว่า 1 ให้ใส่ (,) | *** Example@hotmail.com |
| Telephone         | <b>พิมพ์ระบุ "โทร"</b> ไอถือ ถ้ามีเบอร์โทรมากกว่า 1 ให้ใส่(,)     |                         |
| บันทึก ย้อนก<br>• | ລັບ                                                               |                         |
| <b>'</b> ●        | กดปุ่ม "บันทึก"                                                   |                         |
|                   | ปรากฏสถานะ ยื่นคำขอ รอเจ้าหน้าที่รับคำขอ                          |                         |
|                   |                                                                   |                         |

### \*พนักงานเจ้าหน้าที่ตรวจสอบข้อมูลคำขอก่อนอนุมัติ

ปรากฏสถานะ รอผู้ประกอบการชำระเงิน

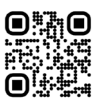

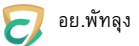

#### 4.5 ชำระเงินค่าพิจารณาคำขอ

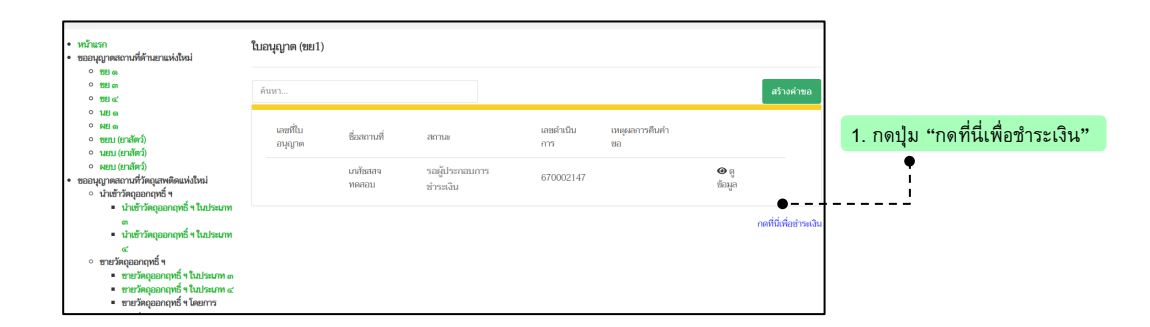

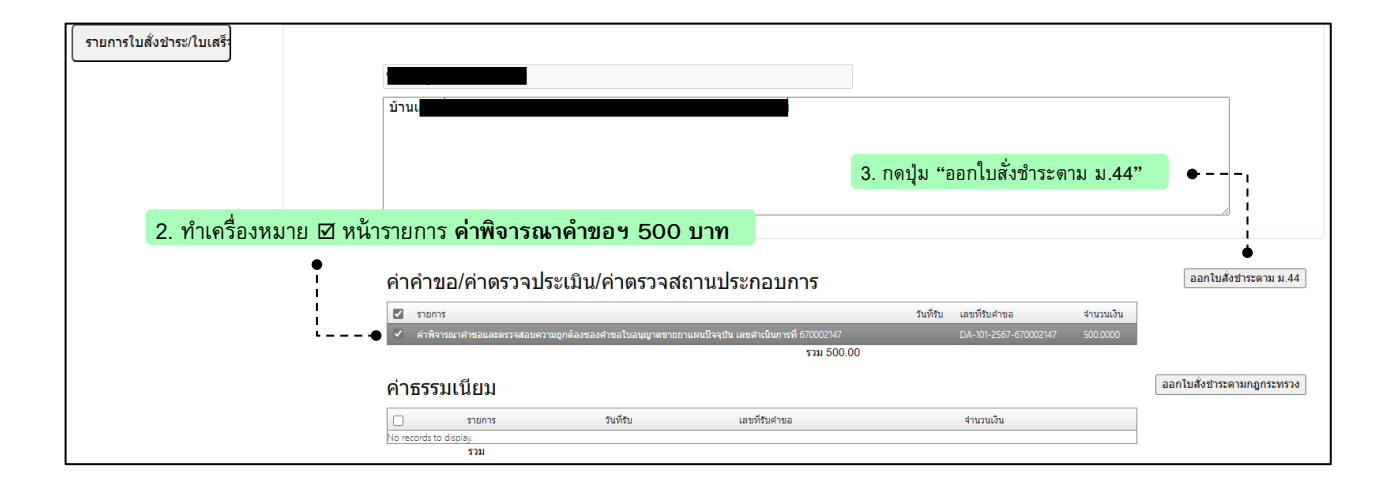

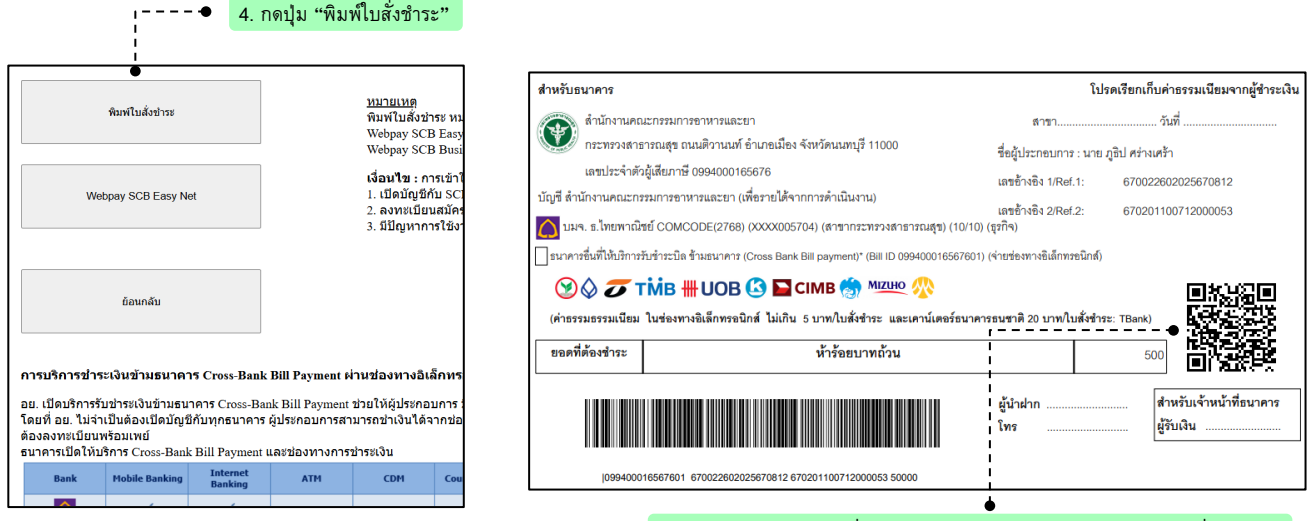

5. เปิดแอปฯ ธนาคารเพื่อทำการสแกน QR code จ่ายเงินในใบสั่งชำระ

💠 ปรากฏสถานะ ชำระค่าใช้จ่ายแล้ว อยู่ระหว่างเจ้าหน้าที่พิจารณา

\*พนักงานเจ้าหน้าที่ตรวจสอบข้อมูลการชำระเงินและนัดวัน เวลา ตรวจสถานที่จริง

🔹 ปรากฏสถานะ ยื่นคำขอ รอเจ้าหน้าที่พิจารณาคำขอและตรวจสอบสถานที่

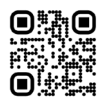

# 5 ตรวจสถานที่

พนักงานเจ้าหน้าที่จะดำเนินการตรวจสถานที่ตามเกณฑ์มาตรฐาน ณ สถานที่ขออนุญาตที่ได้แจ้งไว้

#### \*พนักงานเจ้าหน้าที่พิจารณาเอกสารหลักฐานประกอบผลตรวจสถานที่

💠 ปรากฏสถานะ อนุมัติ รอชำระค่าธรรมเนียม

้กรณีเจ้าหน้าที่พบข้อผินพลาดของเอกสาร หรือเอกสารไม่ครบถ้วน จะปรากฏสถานะ *รายละเอียดชี้แจงแก้ไข* 

|               |         |                               |              |                  |                 |          | _           |
|---------------|---------|-------------------------------|--------------|------------------|-----------------|----------|-------------|
| dinin         |         |                               |              |                  |                 |          | at s        |
| ພາກຄືແລຍຸດງາກ | flatont | entrysae                      | เลยโรเป็นการ | เหตุสารารถึงการอ |                 |          |             |
|               | \$28    | เจ้าหน้าที่ขอมพัฒนาการที่ผลัน | 666000015    |                  | ารเหมืองเราะเปล | @ edizan | A shirbalaw |

### ให้ผู้ประกอบการ ตรวจสอบข้อมูลการให้แก้ไขคำขอ

| £.                                                                |                                                                                                    |
|-------------------------------------------------------------------|----------------------------------------------------------------------------------------------------|
| รายองเมื่อคการซึ่งจง :                                            | ກຽດກາ່າກາງແຜນໃຈໄດ້ເຮົາວ່າ 1.2 ຄຳແກບໍ່ສານໃຈແກກນ (ຜູ້ໃນລະຸບຸງາອອນເລີຍ / ຄາງມະການກິທີສາງອາແອະນາມຄົວ 1.1) ເຂັ້ນກິນກອະກາດດູງເພື່ອນ |
| กำหนดส่งและการ :                                                  | 2 WA 2566                                                                                                    |
| าทางหรือหน้าที่ขอมาใหม่องการทีมแล้ม จะต้องตัวเป็นการส่งอาการทีมส่ | โมงกับมากายใน 3 วัน (การไม่ตัวเป็นการกายในที่กำหนดจะพืชต่ายอโดยกะบบ                                                           |
|                                                                   |                                                                                                    |
| Balviá (Fue Name)                                                 |                                                                                                    |

### ให้ผู้ประกอบการ กดปุ่ม *"ปรับปรุงข้อมูล"* เพื่อแก้ไขเอกสารเพิ่มเดิม

(ผู้ประกอบการจะมีเวลาทำการแก้ไขได้ 3 วันทำการ / กรณี ผู้ประกอบการไม่ได้ทำการแก้ไขภายใน 3 วัน ระบบจะคืนคำขออัตโนมัติ)

| แอนุญาต (คยไ) |        |                                  |            |                  |                 |          |            |
|---------------|--------|----------------------------------|------------|------------------|-----------------|----------|------------|
| śwa           |        |                                  |            |                  |                 |          | สถึงสร้ายเ |
| งหรืออยู่ราง  | farmat | 2907328e                         | und states | เหตุสารารกับสาชอ |                 |          |            |
|               | 510B   | เข้าหน้าที่ระบบปีของสารเพิ่มเล่ม | 66/000015  |                  | swoodselanarity | e eşerin | Lign Dente |

ให้ผู้ประกอบการมาดำเนินการแก้ไขตามเจ้าหน้าที่แจ้งแก้ไข โดยให้แนบไฟล์ PDF ตามรายการเอกสารที่ให้ผู้ประกอบการแก้ไข โดยแนบไฟล์ในส่วนเอกสารเพิ่มเติม เมื่อแนบไฟล์ PDF แล้วให้กด *"ส่งเรื่องให้เจ้าหน้าที่เพิ่มเติม"* 

|          | เอกสารเพิ่มเดิม ไฟล์ PDF | สารวัน ขนาดไม่เกิน 50 MB.      |                  |
|----------|--------------------------|--------------------------------|------------------|
| ากสารเพื | ່ມເຕັນ                   |                                | เพิ่มแอกสารเงาม  |
|          | เอกสารเพิ่มเดิม1         | เดือกไฟด์ 20170821071319_6.pdf | เปิดไฟด์<br>เม่น |
| а.       | เอกสารเพิ่มเดิม2         | เลือกไฟส์ Assignment.pdf       | เปิดไฟอ์<br>เมน  |

เมื่อผู้ประกอบการดำเนินการแก้ไขคำขอเรียบร้อยแล้วสถานะจะขึ้นเป็น ผู้ประกอบการส่งเอกสารเพิ่มเติม

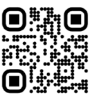

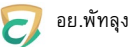

# 6 ชำระค่าธรรมเนียมและรับใบอนุญาต

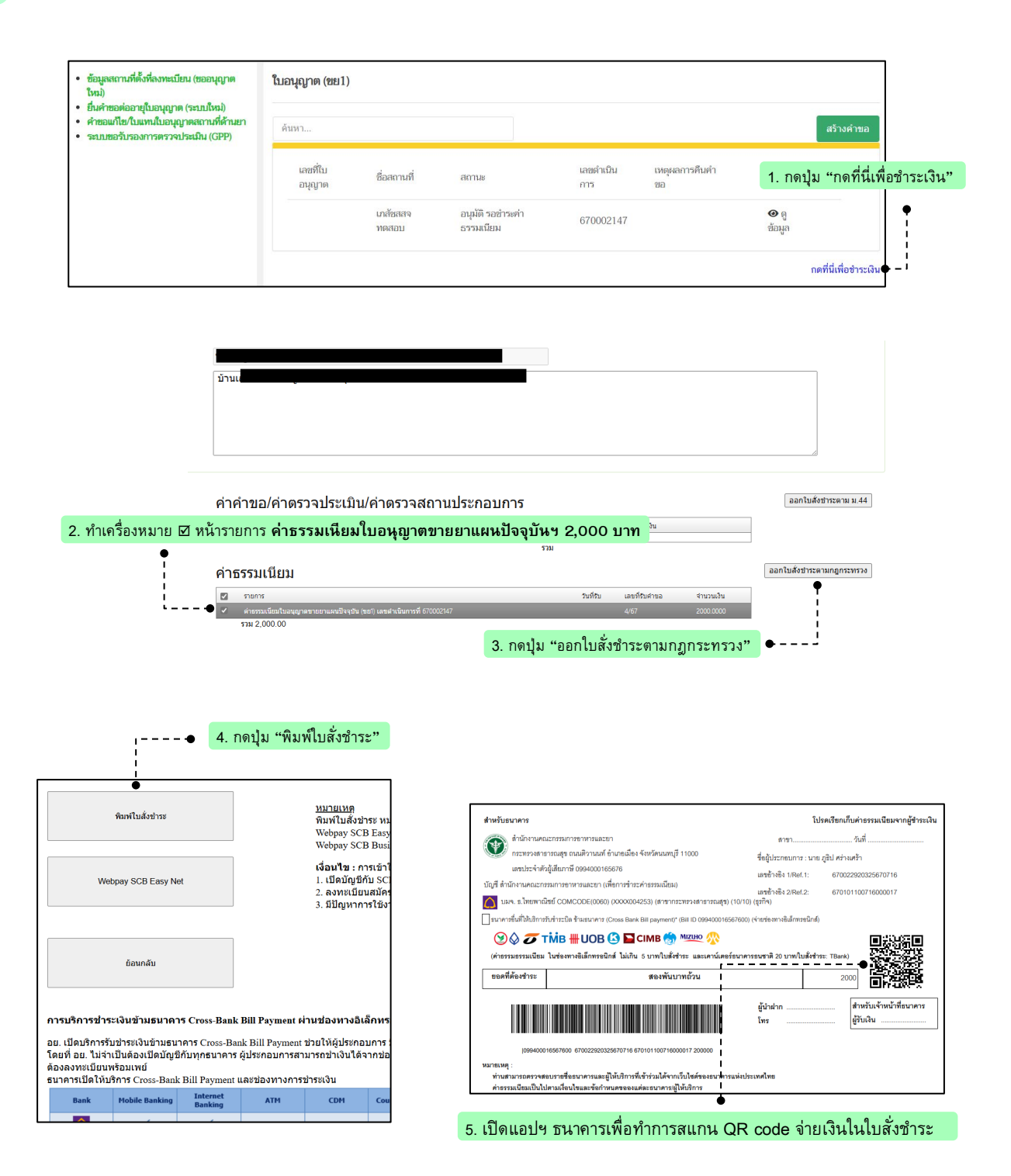

#### \*พนักงานเจ้าหน้าที่ตรวจสอบการชำระเงินก่อนอนุมัติใบอนุญาต

ง ปรากฏสถานะ อนุมัติ

เมื่อดำเนินการเสร็จสิ้น เจ้าหน้าที่จะติดต่อให้รับใบอนุญาต ณ กลุ่มงานคุ้มครองผู้บริโภคฯ สสจ.พัทลุง

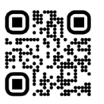